# BEDIENUNGS- UND INSTALLATIONSANWEISUNG

GAS-BRENNWERTKESSEL

# KOMBIKESSEL (Zweifunktionskessel)

**ECOCONDENS SLIM** 

# HEIZKESSEL (Einfunktionskessel)

**ECOCONDENS SLIM** 

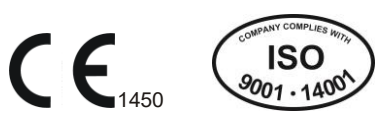

(bzw. umgekehrt), ist der Parameter P36 (4- Thermosicherung, 6- NTC-Sensor) zu ändern.

# Installateur-Modus-Betätigung

Zur Betätigung von Installateur-Modus soll für ca. 10 s die Taste K4, zur Ausschaltung für ca. 1 s die Taste K5 gedrückt werden.

Ein Umschalten zwischen den Funktionen des Installateur-Modus erfolgt mit Tasten K6 und K7. Zum Ausschalten der gewählten Funktion ist für ca. 1 s die Taste K4 zu drücken.

| In  | blinkend |     | Informationsmodus<br>Leistungsparameter-<br>Vorschau     |
|-----|----------|-----|----------------------------------------------------------|
| Hi  | blinkend | H,  | Fehlerverlauf<br>(Fehlerspeicher)                        |
| rES | blinkend | rE5 | Löschen des<br>Fehlerverlaufes<br>(der Fehlergeschichte) |

# 4.4.1. Serviceparameter-Modus

- Vorgehensweise für Programmieren der Serviceparameter:
- Halten Sie die Taste K4 ca. 10 s gedrückt. Auf dem Display erscheint: "tS".
- Drücken Sie die Taste K4 für 1 s. Auf dem Display erscheint die Nummer des ersten Parameters (P00).
- Mit Tasten K6 und K7 wählen Sie gewünschten Parameter.
  Drücken Sie die Taste K1 oder K2, um zum gewünschten Parameter zu kommen.
- Mit Tasten K1 und K2 ändern Sie den Parameterwert gemäß Tabelle (siehe Abschnitt 5.6). Der Wert wird automatisch gespeichert.
- Drücken Sie die Taste K4, um zum Menü der Parameterauswahl zurückzukehren.
- Drücken Sie wieder die Taste K4, um zum Hauptmenü des Installateur-Modus zurückzukehren.
- Drücken Sie die Taste K5, um den Installateur-Modus zu verlassen.
- Das Steuergerät verlässt den Installateur-Modus automatisch nach 2 Minuten Untätigkeit.

# 4.4.2. Informationsmodus

Vorgehensweise für Ablesen der Informationsparameter::

- Halten Sie die Taste K4 ca. 10 s gedrückt. Auf dem Display erscheint: "tS".
- Drücken Sie die Taste K7. Auf dem Display erscheint: "In"
- Drücken Sie die Taste K4. Auf dem Display erscheint die Nummer des ersten Informationsparameters (i00).
- Mit Tasten K6 und K7 wählen Sie gewünschten Informationsparameter.
- Drücken Sie die Taste K1 oder K2, um den Wert dieses Parameters abzulesen.
- Drücken Sie die Taste K4, um zum Menü der Parameterauswahl zurückzukehren.
- Drücken Sie wieder die Taste K4, um zum Hauptmenü des Installateur-Modus zurückzukehren.
   Drücken Sie die Taste K5, um den Installateur-Modus zu verlassen.
- Das Steuergerät verlässt den Installateur-Modus automatisch nach 2 Minuten Untätigkeit.

Der Informationsmodus kann auch durch Drücken für die Dauer von 10 Sekunden der Taste K3 aus der Stufe des Hauptbildschirms angezeigt werden. Durch Drücken der Taste K3 verlassen Sie den Informationsmodus.

# Tabelle 4.4.2.1. Informationsmodus-Parameterverzeichnis

| Parameter-Nr. | Beschreibung                                                                                  | Wert           |
|---------------|-----------------------------------------------------------------------------------------------|----------------|
| i00           | Vorlauftemperatursensor (°C)                                                                  | 00 ÷ 125       |
| i01           | Rücklauftemperatursensor (°C)                                                                 | 00 ÷ 125       |
| i02           | Temperaturfühler für das Warmbrauchwasser (°C) - Durchlauf,<br>Speicher, im Speicher-Oberteil | 00 ÷ 125       |
| i03           | Temperaturfühler für das Warmbrauchwasser (°C) – Speicherboden                                | 00 ÷ 125       |
| i04           | Temperaturfühler für Solarpanel (°C)                                                          | 00 ÷ 125       |
| i05           | Abgas-Temperaturfühler (°C)                                                                   | 00 ÷ 125       |
| i06           | Auβentemperaturfühler (°C)                                                                    | 2-Stellenwert  |
| i07           | aktuelle Ventilatordrehzahl (rpm x 10)                                                        |                |
| i08           | Warmbrauchwasser-Durchströmung (I/min)                                                        | ON bzw. OFF    |
| i09           | aktueller Wasserdruck                                                                         |                |
| i10           | aktueller Ionisationsstrom (uA*10)                                                            | 00 ÷ 99        |
| i11           | Software-Fassung                                                                              | Fassung C_x.xx |

Die Modi "Verlauf" [Speicher] und "Neustart" wurden im Abschnitt 5.3 Diagnostik dargestellt.

# 4.5. Charakteristik des Ventilators

|      |        | _    |       |        |                |         |         |       |          | Airf             | low/Pre         | essure |               |       |         |      |                |         |                |   |                |
|------|--------|------|-------|--------|----------------|---------|---------|-------|----------|------------------|-----------------|--------|---------------|-------|---------|------|----------------|---------|----------------|---|----------------|
| 3600 | [P     | a] - |       |        |                |         |         |       |          |                  |                 |        |               |       |         |      | { • • • •      |         |                |   |                |
| 3300 | -      | -    |       |        |                |         |         |       | <u> </u> |                  |                 |        |               |       | <u></u> |      |                |         |                |   |                |
| 3000 |        | ÷    |       |        | de trainie     |         | ******  |       | ******   | *****            |                 |        | h-c-i-        |       | h       |      | <u>.</u>       |         | <u>}</u>       |   | (* * * * * * * |
| 2700 | :-:-:- | ÷÷   | ***** | :-:-:: | <u>}-:-</u> :- |         |         |       |          | ÷ -: - : - : - : | <u></u> :       | +      | <u>keesse</u> | +++++ | here:   |      | <del>{:</del>  |         | }+++++         |   | here -         |
| 2700 |        |      |       |        |                |         | +       |       |          |                  |                 |        | h             |       |         |      | f              |         |                |   |                |
| 2400 |        |      |       |        | <u></u>        | 1       |         |       |          |                  | <u></u>         |        |               |       |         |      | 1              |         | <u></u>        |   | <u></u>        |
| 2100 |        |      |       |        |                | <u></u> |         |       |          |                  |                 |        |               |       |         |      |                |         |                |   | <u></u>        |
| 1800 |        | 1    |       | 17.771 | <u> </u>       |         |         |       | *****    | *****            |                 |        | ******        |       | h       |      | ******         |         | ******         |   | 10.000         |
| 1500 | : :::: | ֠    | ::::: | :::::  | <b>†:::</b> :: | 11111   | 12222   | 11111 | <u> </u> | :::::            | <b> -::::</b> : |        | tere e        | ~     | feete   | 2222 | <b>†</b> ===== | <u></u> | <u>}::::</u> : |   | (: : : : : : ) |
| 1500 |        |      |       |        | <u></u>        |         |         |       |          |                  |                 |        |               |       | ~       |      | 1              |         | <u>.</u>       |   | 1111           |
| 1200 |        |      |       |        |                |         |         |       |          |                  |                 |        |               |       |         |      |                |         |                |   |                |
| 900  |        | +    |       |        | <del> </del>   | 1       | <u></u> |       | <u></u>  |                  |                 |        |               |       |         |      |                |         |                |   | <del></del>    |
| 600  |        | 4    |       |        | 1              |         |         |       |          |                  |                 |        | 100000        |       |         |      |                | ~       |                |   | 10 1 1 1 0     |
| 200  | :-:-:  | ÷÷   | ::::  |        | <u></u>        | 11211   |         | 11111 |          | ::::::           |                 |        | <u> </u>      |       | iere e  |      | ieree          |         |                |   | [Nm3/h         |
| 300  |        |      |       |        |                |         |         |       |          |                  |                 |        |               |       |         |      |                |         |                | ~ |                |
| 0    | 0      |      |       | 7      |                | 14      |         |       |          | 8                |                 | 15     | 4             | 2     |         | 0    |                | 6       | -              |   | 70             |

# Abb.4.5.1. Charakteristik des Ventilators NG40m

# 5. INBETRIEBNAHME UND NUTZUNG DES KESSELS 5.1. Inbetriebnahme des Kessels

Nach der Installation des Kessels, Dichtigkeitskontrolle, und Kontrolle der Anschlüsse gemäß geltenden Vorschriften und folgender Bedienungsanweisung - kann die erste Inbetriebnahme des Kessels, Unterweisung des Benutzers in Bezug auf den Betrieb und Bedienung des Kessels und der Schutzanlagen durch autorisierten Firmenservice vorgenommen werden.

# Verzeichnis der Servicestellen mit Einsatzgebieten finden Sie als Anlage zum Kessel.

# 5.2. Einschalten und Bedienung

Alle Funktionen des Kessels werden durch elektronische Systemsteuerung (über Bedienpult) ausgeführt. Für Änderung von Betriebsmodus und Einstellungen sind 7 Tasten verfügbar.

Aktueller Status des Kesselsbetriebes wird auf dem eigebauten LCD-Display angezeigt.

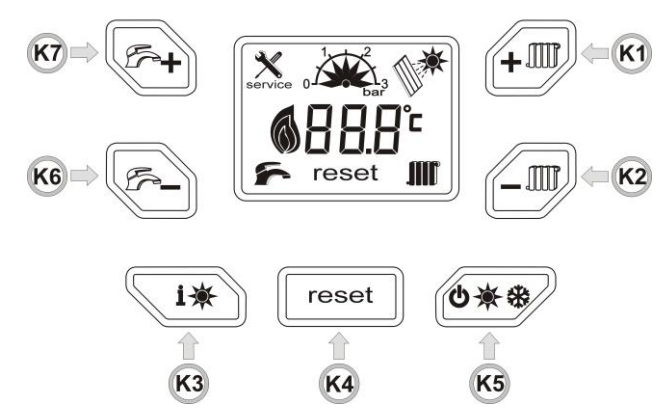

Abb. 5.2.1. Steuerungspanel (Bedienpult)

- Pumpe kontrollieren (siehe Abschnitt 6.1.6),
- Kessel an das Netzwerk schalten,
- Gasventil und Wasserventile öffnen,
- Abwarten, bis der Kessel den Entlüftungsmodus beendet,
- Betriebsmodus auf WINTER bzw. SOMMER einstellen (siehe Abschnitt 5.3)

# Betätigung des Kessels während der Heizperiode

- Stellen Sie mit Tasten K1-K2 gewünschte Temperatur des Heizwassers im Bereich 20°C bis 80°C ein.
- Der Funkenerzeuger verursacht Entzündung von Gas, das das aus dem Brenner ausströmmt.
- Stellen Sie mit Tasten K6-K7 gewünschte Temperatur des Brauchwassers im Bereich 30°C do 60°C ein. Während des Kesselbetriebes hat die Warmbrauchwassererzeugung immer Vorrang.

Beim angeschlossenen Raumtemperaturregler wählen Sie am Regler die gewünschte Raumtemperatur.

# 5.2.2 Erläuterung der Drucktasten auf dem Steuerungspanel (Bedienpult)

| Taste | Symbol (Piktogramm) | Bezeichnung                                          | zu betätigende Funktionen                                                                                                    |
|-------|---------------------|------------------------------------------------------|----------------------------------------------------------------------------------------------------|
| K1    |                     | Temperatureinstellung für<br>Zentralheizung (+)      | <ul> <li>Warmwasser-Temperatureinstellung (+)</li> <li>Änderung der Parameterwerte für Modi "tS", "In", "Hi" (+)</li> <li>Zusammen mit der Taste K2 werden der Testmodus<br/>(Schornsteinfeger) und die Änderung der Ventilatordrehzahl für<br/>diesen Modus aktiviert (+)</li> </ul> |
| K2    |                     | Temperatureinstellung für<br>Zentralheizung (-)      | <ul> <li>Heizwasser-Temperatureinstellung (-)</li> <li>Ånderung der Parameterwerte für Modi "tS", "In", "Hi" (-)</li> <li>Zusammen mit der Taste K1 werden der Testmodus<br/>(Schornsteinfeger) und die Änderung der Ventilatordrehzahl für<br/>diesen Modus aktiviert (-)</li> </ul> |
| КЗ    | i₩                  | Wählen von Informationsmodus                         | Abrufen von Informationsmodus                                                                                                    |
| K4    | reset               | Reset                                                | <ul> <li>Installateurmodus-Eingabe</li> <li>Aktivieren bzw. Verlassen von Parametermodus im Installateurmodus<br/>bzw. kompletter Ausgang aus dem Installateurmodus</li> <li>Stoppen der Entlüftungsfunktion</li> <li>Löschen von Fehler- und Sperrencodes</li> </ul>                 |
| К5    | 3★\$                | Wählen von Wachmodus / ZH / ZH +<br>Warmbrauchwasser | <ul> <li>Verlassen von Installateurmodus (1 s)</li> <li>Verlaufinfo-Reset (5 s)</li> </ul>                                                                                                    |
| K6    |                     | Warmbrauchwasser –<br>Temperatureinstellung (-)      | Brauchwasser-Temperatureinstellung (-)     Menüverkehr im Installateur- und Parametermodus (-)     Ventilator-Mindestdrehlzahleinstellung im Testmodus                                                                                                    |
| К7    | +                   | Warmbrauchwasser –<br>Temperatureinstellung (+)      | <ul> <li>Brauchwasser-Temperatureinstellung (+)</li> <li>Menüverkehr im Installateur- und Parametermodus (+)</li> <li>Ventilator-Höchtsdrehlzahleinstellung im Testmodus</li> </ul>                                                                                                   |

# 5.3. Anzeige des Betriebszustandes und Diagnostik 5.3.1 Steuergerät-Betriebsarten

| Betriebsarten | Display-Anzeige | Betriebsmodus-Änderung                                                                                                    | Funktionen, die durch Knopfdruck realisiert werden                                                                                                    |
|---------------|-----------------|----------------------------------------------------------------------------------------------------|----------------------------------------------------------------------------------------------------|
| STANDBY       | ۵۶۴<br>DFF      | Um das Steuergerät ein-/ abzusachalten drücken<br>Sie die Taste K5.                                                                                                    | <ul> <li>Aktive Frostschutzfunktion: der Kessel wird betätigt,<br/>wenn die Wassertemperatur im Kessel unterhalb des<br/>P-08-Parameterwertes liegt. Das Wasser wird so lange<br/>erwärmt, bis der Parameterwert P-09 erreicht wird.</li> <li>Dreiwegeventil-Sperrenschutz (das Ventil wird für die<br/>Dauer von 15 s jede 48 Stunden umgeschaltet.)</li> <li>Wärmebedarf wird ignoriert.</li> </ul>                                                                                                    |
| WINTER        |                 | Durch das Drücken der Taste K5 können Sie in den<br>Standby-Zustand "WINTER" überegehen.                                                                                                    | <ul> <li>Erwärmen des Zentralheizungs- und<br/>Warmbrauchwassers</li> <li>Anti-Legionella-Funktion – aktiv nur bei Kesseln mit<br/>Wärmespeicherbehältern</li> </ul>                                                                                                    |
| SOMMER        |                 | Durch das Drücken der Taste K5 können Sie in den<br>Standby-Zustand "SOMMER" übergehen.                                                                                                    | <ul> <li>Erwärmen des Warmbrauchwassers</li> <li>Anti-Legionella-Funktion – aktiv nur bei Kesseln mit<br/>Wärmespeicherbehältern</li> </ul>                                                                                                    |
| ENTLÜFTUNG    | <b>HP</b>       | Die Funktion wird immer aktiviert, wenn:<br>- Trennung von der Stromquelle und erneuter<br>Anschluss an die Stromquelle erfolgt ist;<br>- zur Wiederherstellung des Normaldruckes in der<br>ZH-Anlage nach enstandenen Fehlern F37 bzw.<br>F40 gekommen ist.<br>- der Fehler E3 manuell gelöscht wurde.<br>Durch das Drücken der Taste K4 kann die Funktion<br>unterbrochen werden. | Beim Betätigen dieser Funktion ist der Wärmebedarf<br>unaktiv, und der Lüfter wird mit Höchstdrehzahl für die<br>Dauer von 120 s betrieben. Die Pumpe wird abwechselnd<br>für die Dauerzeiten von 5 Sekunden eingeschaltet und<br>ausgeschaltet. Das Dreiwegeventil wird in den ersten 30<br>Sekunden auf Pos. Zentralheizug, und anschließend für<br>weitere 30 Sekunden auf Pos. Warmbrauchwasser, und<br>wieder für 30 Sekunden auf ZH und danach für die letzten<br>30 Sekunden auf Warmbrauchwasser umgestellt.<br>Es werden dadurch alle Luftbläschen entfernt und den<br>Pumpenbetrieb gesichert. |

# 5.3.2 Anzeige des Betriebszustandes

| Display-<br>Anzeige | Betriebszustand                       | Bemerkungen                                                                                                    |
|---------------------|---------------------------------------|----------------------------------------------------------------------------------------------------|
|                     | DER BRENNER IST IN BETRIEB            | Flammenvorkommen / Flammenentzündung<br>Das Symbol teilt sich in 3 Stufen, derer Anzeige wie folgt zu erklären ist:<br>- nur erste Stufe (die kleinste): Leistung unterhalb von 30%<br>- erste und zweite Stule: Leistung von über 30%, aber kleiner als 75%<br>- alle Stufen: Leistung von über 75% |
|                     | SOLARMODUS                            | Solarpanel ist angeschlossen und aktiv.<br>(Diese Funktion ist bei diesem Kesseltyp nich aktiv.)                                                                                                    |
|                     | ZENTRALHEIZUNGSBETRIEB                | Zentralheizungsmodus aktiv.                                                                                                    |
| if.                 | WARMBRAUCHWASSERBETRIEB               | Warmbrauchwassermodus aktiv.                                                                                                    |
| service             | -SERVICEFUNKTION<br>- AUSFALL-ANZEIGE | Es wird angezeigt bei:<br>• Testmodusbetrieb<br>• Kesselausfall                                                                                                    |
| reset               | KESSELSPERRE                          | Nach Behebung der Ausfallursache muss zur Wiederbetätigung des Kessels <b>RESET</b> gedrückt werden.                                                                                                    |
|                     | SYSTEMWASSERDRUCK                     | Anzeige des aktuellen Wasserdruckes im System - in bar (jeder Schritt= 0,5 bar)                                                                                                    |

# **CE**1008

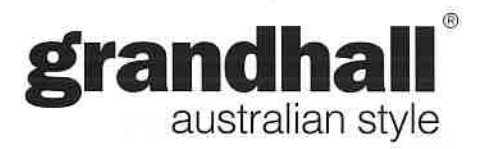

gas barbecue

0

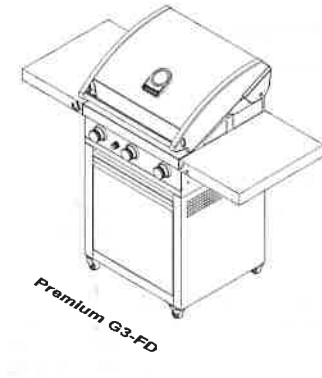

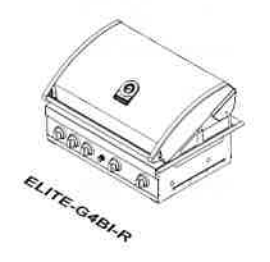

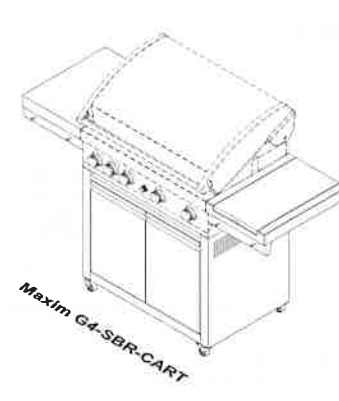

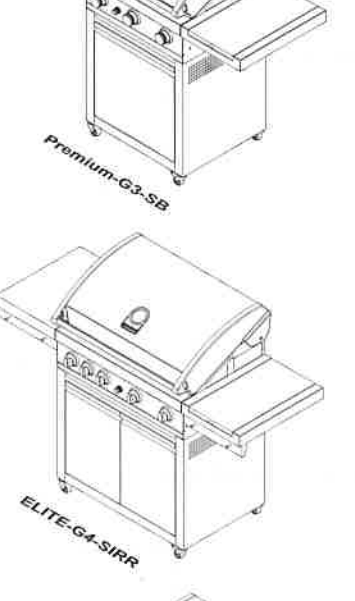

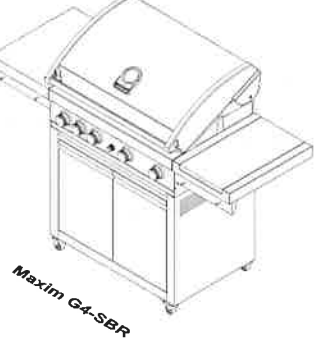

(E) GB Operating instructions, 2-3
 (CH) FR Mode d'emploi, 4-5

▲T CB OE Betriebsanweisungen, 6-7

⊕ Istruzioni per l'uso, 8-9

- Cebruiksinstructies, 10-11
  - I Användning, 12-13
  - F Käyttöohjeet, 14-15
  - (Instrucciones de funcionamiento,16-17)
  - Instruções para Operação, 18-19
  - Brugsanvisning, 20-21
  - 1 Instruksjoner for bruk, 22–23
  - In the second second se

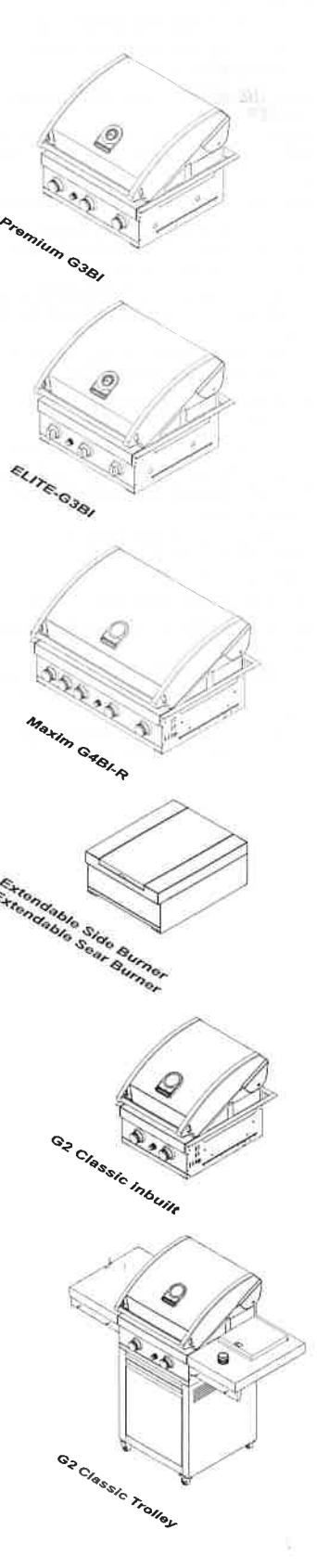

(B) (E) (BE) (FR) (S) (FR) (FS) (U) (PT) (FR)

Butan - 50 millibar } I 3B/P (50)

· Müssen für Flüssiggas geeignet sein.

Müssen den oben angegebenen Drücken

Dürfen eine Länge von 1.0 Meter nicht

· Der Grill kommt mit einem losen Winkel-

Anschlusstück passend für direkten Anschluss an

Verbinden Sie den Schlauch mit dem Grilladapter

mittels einer geeigneten Schlauchschelle oder

· Nachdern die Verbindung gesichert ist drehen Sie

Siehe dazu den Punkt 'Dichtheitsprüfung'. Stellen

Sie dabei sicher, dass dies in einer flammenfreien

das Gas auf und übernrüfen Sie die Dichtheit

Schlauch-Regler-Verbindung herzustellen

Propan - 37 millibar 🕽

Pronan - 50 millibar

standhalten.

überschreiten.

Druckregler und Schlaucheinheit:

einen beweglichen Schlauch.

Klemme, um so eine sichere

DE AT :

Butan - 28 millibar } | 3+ (28 - 30/37)

# GEFAHRENHINWEISE

- KINDERN SOLLTE DIE BEDIENUNG DES GRILLS NICHT ERI ALIRT WERDEN
- VON AUSSEN ZUGÄNGLICHE TEILE KÖNNEN SEHR HEISS WERDEN, HALTEN SIE KINDER FERN
- JEDE VERÄNDERUNG DES GRILLS IST POTENZIELL GEFÄHRLICH
- DER GRILL DARF WÄHREND DES BETRIEBS NICHT BEWEGT WERDEN
- DREHEN SIE DIE GASVERSORGUNG AN DER GASFLASCHE NACH GEBRAUCH AB
- LESEN SIE DIE GEBRAUCHSVORSCHRIFT VOR DER BENUTZUNG
- TEILE, DIE VOM HERSTELLER ODER EINEM VERTRETER DESSELBEN VERSIEGELT WURDEN; DÜRFEN DURCH DEN BENUTZER NICHT MANIPULIERT WERDEN.
- DIESER GRILL IST NUR FÜR BENUTZUNG IM FREIEN GEEIGNET.
- TECHNISCHE ANGABEN ÜBER DEN GRILL KÖNNEN DEM AM SEITENRI ECH DES GRILLWAGENS ANGERRACHTEN DATENSCHILD ENTNOMMEN WERDEN.
- VERMEIDEN SIE DIE LAGERUNG ODER BENUTZUNG VON BENZIN ODER ANDEREN ENTZÜNDLICHEN DÄMPFEN ODER FLÜSSIGKEITEN IN DER NÄHE DES GRILLS.
- LAGERN SIE KEINE LEEREN ODER VOLLEN GASFLASCHEN UNTER ODER IN DER NÄHE DES GRILLS
- LASSEN SIE DEN GASSCHLAUCH ODER ELEKTRISCHE KABEL NICHT IN DIE NÄHE DER HEISSEN FLÄCHEN KOMMEN.
- VERMEIDEN SIE UNNOTIGE VERWINDUNGEN DES GASSCHLAUCHES.
- ÜBERPRÜFEN SIE DEN SCHLAUCH VOR JEDEM GEBRAUCH AUF EINSCHNITTE, RISSE, ÜBERMÄSSIGEN VERSCHLEISS ODER ANDERE SCHADEN.
- DER SCHLAUCH MUß ERSETZT WERDEN, WENN BESCHÄDIGT, UND WENN ES DURCH LOKALE VORSCHRIFTEN VERLANGT WIRD.
- ZÜNDEN SIE DEN GRILL NIEMALS BEI GESCHLOSSENER HAUBE AN.
- LEHNEN SIE SICH NIEMALS BEIM ANZÜNDEN DES GRILLS ÜBER DESSEN KOCHFLÄCHE.
- BENUTZEN SIE GRILLBESTECK MIT HOLZGRIFFEN ODER HOCHWERTIG ISOLIERTE OFENHANDSCHUHE BEI DER BENUTZUNG DES GRILLS
- FÜHREN SIE KEINERLEI VERÄNDERUNGEN AM DRUCKREGLER ODER DER GASVERSORGUNG DURCH

# SICHERHEITSINFORMATION

- · Nehmen Sie den Grill niemals ohne Druckregler in Betrieb.
- · In Abhängigkeit von der Gassorte für die Sie sich entscheiden, brauchen sie einen bestimmten Druckregler, den Sie bei Ihrem Gashändler erhalten. Die folgende Liste mit Gasdrücken stellt ausschließlich eine Richtlinie dar

# (DK)(FI)(NO)(NL)(SE):

Butan - 30 millibar I 3B/P (30) Propan - 30 millibar

# WARTUNG

- FLAMMEN RÜCKSCHLAG
- · Drehen Sie das Gas an der Quelle ab und stellen Sie die Regler auf 'OFF'. Warten Sie bis der Grill abgekühlt ist und reinigen Sie die Brennerleitungen und die Brennerdüsen
- REINIGUNG DER GRUUPLATTEN
- · Lassen die den Grill abkühlen, bevor Sie ihn mit einer warmen Seifenlösung waschen. Benutzen Sie einen Lappen, eine Bürste oder Stahlwolle

# REINIGUNG DER FLAMMENDÄMPFER

- einer warmen Seifenlösung-Benutzen Sie nötigenfalls eine Drahtbürste, um hartnäckig festgebrannte Bratreste zu entfernen. Vor dem Wiedereinbau gründlich trocknen. Nur Premium GT and Maxim GT.
- **REINIGUNG DES FETTAUFFANGBEHÄLTERS**
- Warten Sie bis der Inhalt abgekühlt ist, bevor sie den Behälter ausleeren und mit flüssigem Spülmittel reinigen.

JÄHRLICHE REINIGUNG DES GRILLS

Durch ein Reinigungsbrennen der Grillplatte nach

Sofortgebrauch bereitgehalten. Reinigen Sie den

• Drehen Sie die Regler auf 'OFF' und trennen Sie

Klemmen Sie die Schlauch-Regler-Einheit vom

Bauen Sie die Kochplatten, Flammendämpfer und

Schruppen Sie das Innere und den Boden des

Aluminiumfolie von den Gasstutzen entfernen und

Zündelektrode pr
üfen und n
ötigenfalls einstellen.

· Gas wieder anschließen und den Grill zum Test

Durch richtige Wartung und Pflege wird der Grill

im besten Betriebszustand gehalten und die

ES KANN VORKOMMEN. DAS SPINNEN UND

ODER NESTERN IN DEN BRENNERRÖHREN

BEKANNT UND KANN DEN GRILL ERNSTHAFT

BESCHÄDIGEN UND STELLT EINE GEFAHR FÜR

EINE HAUFIGE INSPEKTION UND REINIGUNG DER

BLOCKIEREN. WODURCH EIN FEUER

DIES IST ALS FLAMMEN-RÜCKSCHLAG

BRENNERRÖHREN WERDEN DESHALB

ENTSTEHEN KANN

DIF IIMGERIING DAR

EMPFOHLEN.

INSEKTEN DEN GASFLUSS DURCH SPINNWEBEN

Grillgehäuses mit einer harten Drahtbürste,

danach waschen Sie alles mit warmer

Seifenlösung ab., Anschließend gründlich

jeder Benutzung wird der Grill ständig zum

desamten Grill einmal im Jahr gründlich

den Grill von der Gasversorgung.

Brenner aus und reinigen Sie sie.

Decken Sie die Gasleitungsstutzen mit

INNEN

Grill ab.

anzünden

Lebensdauer erhöht.

Aluminiumfolie ab.

abspülen und trocknen.

nach Blockierungen überprüfen

· Brenner wieder einbauen und Abstand

Funkenelektrode – Injektor einstellen.

· Die restlichen Teile wieder einbauen.

# ALLGEMEINE INFORMATIONEN

# AUFSTELLORT IHRES GRILLS

Umgebung geschieht.

- · Nicht in Garagen, Hauseingängen, Windfängen, Schuppen oder anderen geschlossenen Räumen heautzen
- · Nicht in Campingfahrzeugen verwenden. · Nicht den Strom von Verbrennungsgasen und der Ventilationsluft um den Grill herum behindern.
- DICHTHEITSPRÜFLING

# ANMERKUNG: Gasaustritt niemals mittels offener Flamme überprüfen. Wenn Sie Gas riechen,

drehen Sie das Gas an der Quelle ab. Vor der Erstinbetriebnahme und am Anfang jeder neuen Grillsaison (oder wenn die Gasllasche aewechselt wurde) muss unbedinat die Dichtheit übernrüft werden

- 1. Stellen Sie eine Seifenlösung aus einem Teil Flüssigreinigungsmittel und einem Teil Wasser
- 2. Stellen Sie den oder die Regler auf 'OFF', und drehen Sie dann das Gas an der Quelle (Gasflasche) auf.
- Benetzen Sie alle Gasverbindungen mit der Seifenlösung. Bei nicht vollständig dichten Verbindungen entstehen Blasen. Ziehen Sie in solchen Fällen sie Verbindungselemente an oder reparieren Sie die Stellen.
- 4. Wenn sie eine undichte Stelle nicht reparieren können, drehen Sie das Gas an der Quelle ab, ziehen sie den Schlauch ab und bitten Sie ihren Grillhändler um Hilfe.

# GASANSCHI IISS

Benutzen Sie Gasregler und Schlauch, die den örtlichen Vorschriften entsprechen.

# GASEI ASCHEN-SICHERHEIT

- · Gasflaschen niemals innen aufbewahren.
- · Gasflaschen immer aufrecht lagern. · Gasflaschenventil schließen wenn der Grill nicht
- benutzt wird.
- · Setzen Sie die Gasflasche nicht übermäßiger Hitze aus.
- · Zylinder nicht in der Nähe einer Zündquelle auswechseln.

# **BUTAN- ODER PROPANGAS?**

Zwei verschiedene Gassorten können hei Ihrem Grill benutzt werden. Es ist dabei wichtig, dass Sie den für die Gassorte richtigen Druckregler benutzen Die folgenden Gasflaschengrößen werden empfohlen Butan: > 7 kg Propan: > 6 kg

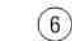

# BRENNERBEDIENUNG UND ZÜNDSYSTEMPRÜFUNG Versuch

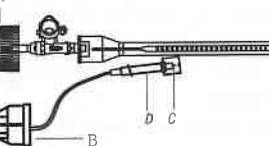

- Stellen Sie alle Flammenregler (A) auf 'OFF' und drehen Sie die Gaszuleitung auf
- Bei der Erstinbetriebnahme sind alle Gasleitungen und Brenner (F) voll mit Luft. Die Leitungen müssen sich erst mit Gas füllen. Es kann deshalb mehrerer Versuche bedürfen bis die Brenner zünden
- Drücken Sie den Zündknopf (B) und prüfen Sie, ob Zündfunken an dem Edelstahl-Injektor (C) entstehen
- · Wenn kein Zündfunke sichtbar ist. überprüfen Sie. ob die Zündleitung fest mit der Zündkerze (D) (unter der Vorderseite des Grills) verbunden ist.
- Drehen Sie nach erfolgreichem Zündfunkentest den Flammenregler (A) auf 'HI ' bei gleichzeitigem Drücken des Zündknopfes ANMERKUNG: Stellen Sie sicher, dass die Flammenregler auf 'OFF' gestellt sind, wenn Sie die jeweiligen Tests ausführen.
- · Wenn die Brenner sich nicht anzünden lassen, drehen Sie die Gaszufuhr an der Quelle ab. Prüfen Sie auf Verstonfungen.

# ERSTE BENUTZUNG NACH LÄNGERER ZEIT

Vor der Erstinbetriebnahme und am Anfang ieder neuen Grillsaison

- · Lesen Sie die Sicherheits-, Inbetriebnahme- und Bedienungsvorschriften sorgfältig.
- Zuleitungen zu den Gasbrennern und
- über dem Anschlussstutzen des Brenners liegt.

- Seifenlösung. Stellen Sie alle Flammenregier auf 'OFF' und
- drehen Sie die Gasversorgung auf-

# HAUPTBRENNER BEDIENUNG DREHGRILL/SEAR

ANMERKUNG: Überprüfen Sie alle Verbindungen auf Dichtheit mit einer Seifenlösung bevor Sie den Grill anzünden

# • OFI

- · Die Haube muss vor dem Anzünden geöffnet sein. · Drehen sie alle Flammenregler auf 'OFF' und
- öffnen Sie das Gasventil. Drücken Sie den gewünschten Reglerknopf und drehen Sie ihn auf 'HI', drücken Sie gleichzeitig
- den elektronischen Zündknopf.

- · Überprüfen Sie alle Gasventilstutzen Brennerdüsen auf Blockierungen. · Überprüfen Sie, ob der Gasschlauch richtig
  - · Prüfen Sie, ob die Gasflasche gefüllt ist.
  - · Überprüfen Sie die Dichtheit mit einer

(DE) (CH) (AT)

Brenner

CLICK

Zündfunke erzeugt.

es zu einer Entfärbung der

Streichholz an

werden.

henutzen

brennen.

Haube

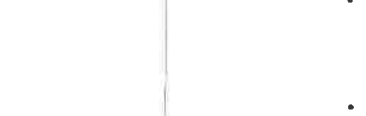

ANMERKUNG: Wenn sich der Brenner nicht entzündet, drehen Sie wieder auf 'OFF' und warten Sie 5 Minuten bis zum nächsten

Wiederholen Sie diesen Vorgang f
ür die anderen

Wenn das Anzünden nicht funktioniert, siehe Wenn der Grill nicht richtig funktioniert.

# **BEDIENUNG DES NEBENKOCHERS**

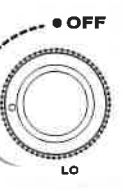

· Der Deckel muss vor dem Anzünden geöffnet

 Drücken und drehen Sie den Flammenregler bis ein Klickgeräusch entsteht. Dadurch wird ein

· Wenn der Zündmechanismus keinen Funken erzeugt, zünden Sie den Brenner mit einem

 Benutzen Sie Woks oder Pfannen bis 300 mm Durchmesser. Bei größerem Kochgeschirr könnte

Oberflächenbeschichtung kommen. **BENUTZUNG DES GRILLS** 

# ANMERKUNG: Die Lage des Brenners macht den Grill anfälliger für Windbedingungen, die die Grilleistung des Geräts vermindern. Daher sollten Sie den Brenner bei windigem Wetter nicht

Grillen Sie für beste Ergebnisse immer bei gesenkter

# REINIGUNGSBRENNEN

 $\overline{7}$ 

Vor der Erstbenutzung des Grills sollten eventuelle Irückstände oder Fremdstoffe von Grill, Grillplatte und Pfanne abgebrannt werden.

· Bei vollständig geöffneter Haube lassen Sie die Brenner auf 'HI'-Stellung 10 - 15 Minuten lang · Wischen Sie Rückstände von den Grillflächen mit einem öligen Tuch ab. Reinigen Sie den Grill nach dem Abkühlen mit Seife und Schrunpbürste und henutzen Sie ein Tuch zum Abwischen

# KOCHEN BEI GESCHLOSSENER HAUBE

Bei geschlossener Haube dürfen niemals alle Brenner auf ' HI ' gestellt sein.

 Benutzen Sie nur die im Diagramm gezeigten Brenner, wenn Sie mit geschlossener Haube kochen

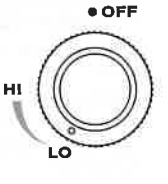

- Setzen Sie den Flammendämpfer und die Grillplatte oder die Pfanne über die mittleren Brenner Setzen Sie eine Auffangnfanne auf den
- Flammendämpfer, um Fleischsäfte für Soßen aufzufangen.
- · Schließen sie die Haube und regeln Sie die Brenner auf 'LO'
- Überwachen Sie den Kochvorgang regelmäßig:

# WENN DER GRILL NICHT RICHTIG FUNKTIONIERT

- Nicht rauchen
- Gas an der Quelle abstellen, Flammenregler auf 'OFF' stellen.
- · Warten Sie fünf Minuten, bevor Sie es noch einmal versuchen
- überprüfen Sie Gasversorgung und -verbindungen. Wiederholen Sie die Anzündprozedur und falls der Grill noch immer nicht richtig funktioniert, DREHEN SIE DAS GAS AN DER QUELLE AB, STELLEN SIE DIE FLAMMENREGLER AUF 'OFF', warten Sie bis der Grill abgekühlt ist und überprüfen sie:

a) Brennerleitung(en) sitzt/sitzen nicht richtig auf dem Stutzen.

Lösung Schieben Sie die Brennerleitung richtig über den Anschlussstutzen:

b) Verstopfungen in der Gasleitung:

Lösung Ziehen Sie den Schlauch vom Grill ab. ffnen Sie die Gaszufuhr eine Sekunde lang. um die Verstopfungen herauszublasen. Drehen Sie das Gas an der Quelle ab und schließen Sie den Schlauch wieder an den Grill an

# c) Verstonfte Düse

Lösung Entfernen sie alle losen Teile aus dem Inneren des Grills. Bauen Sie die Brenner aus. indem Sie den Splint unter dem Fuß jedes Brenners mit einem Schraubendreher oder einer Spitzzange herausziehen. Entfernen Sie jeden Brenner von der Gasdüse und lösen Sie mit einem feinen Draht eventuelle Verstopfungen. Setzen Sie die Brenner wieder über die Düsen und setzen Sie jeden Brennerfuß in die Halterung am Boden des Grillgehäuses ein. Setzen Sie die Splinte wieder ein und bauen Sie alle Kochkomponenten wieder ein.

d) Zünder und Brenner in falscher Position.

Lösung Die Spitze der Elektrode sollte in Richtung des Injektors zeigen. Der Abstand zwischen der Zündelektrode und der Spitze des Injektors sollte 3 - 5 mm betragen. Verändern Sie den Abstand, falls notwendig, durch vorsichtiges Biegen.

Bis zum Wiederanzünden des heißen Grills sollten Sie mindestens fünf Minuten vergehen. (Dadurch kann im System angesammeltes Gas verfliegen).

Wenn nach allen Tests und

Fehlerbehebungsmaßnahmen der Grill noch immer nicht richtig funktioniert, suchen Sie ihren Grill-Fachhändler oder Gasinstallateur auf

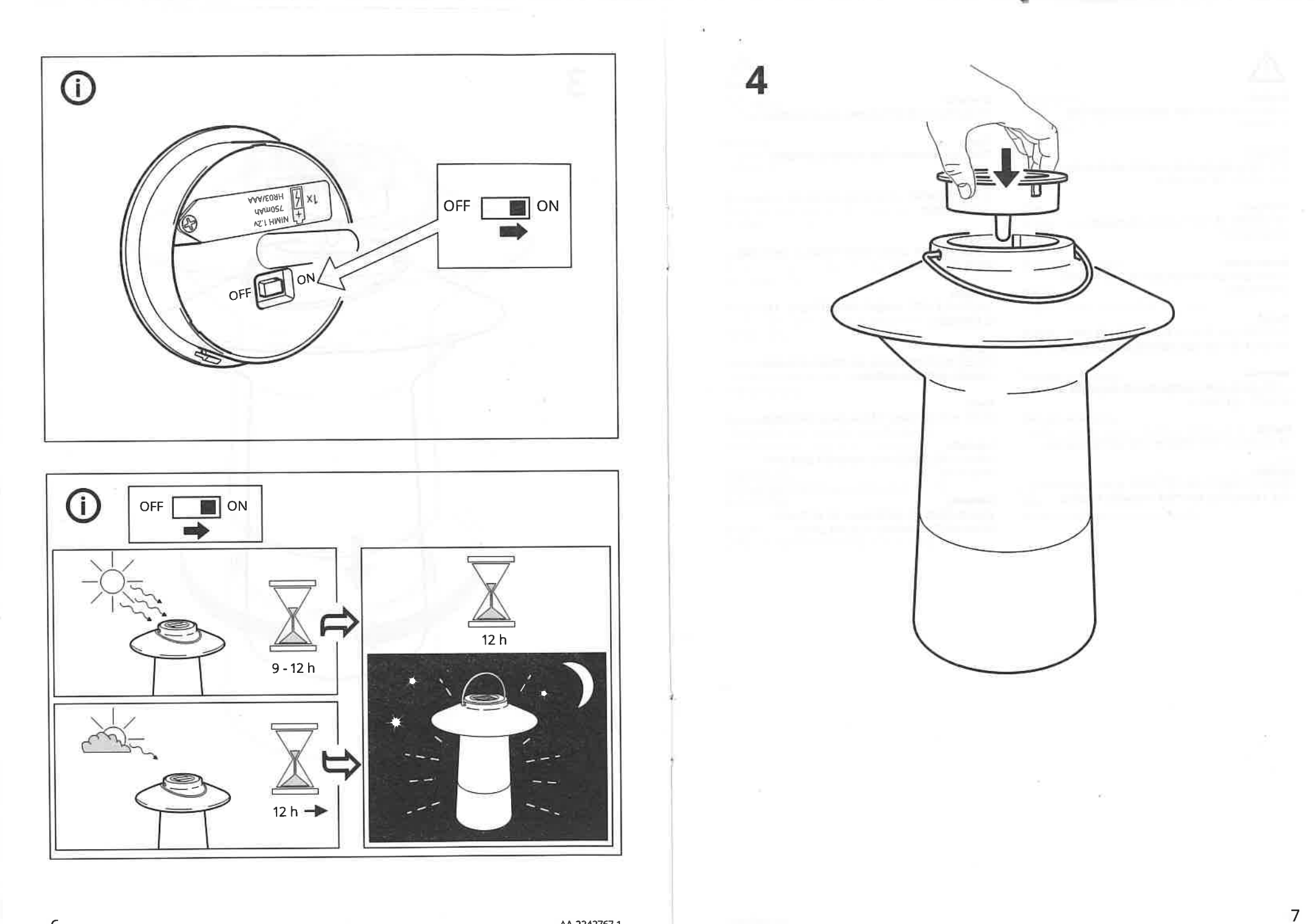

6

|  | 1 | C |
|--|---|---|
|  | ç | 2 |
|  | Ű | 1 |
|  | 5 |   |
|  | ų | L |
|  | r |   |

# FUNKTIONEN DER FERNBEDIENUNG

- Den Knopf mindestens 3 Sekunden gedrückt halten EIN/AUS: zum Ein-/Ausschalten des Leuchtmittels um Leuchtmittel zu synchronisieren. den Knopf drücken.
- stufenioses Dimmen nach oben/unten den Knopf Leuchtmittel schrittweise nach oben/unten. Für Dimmen: kurzer Knopfdruck dimmt das 0:0
  - < Zum Wechseln von Lichtspektrum, Farber oder</p> gedrückt halten.

Zuordnen: Produkte der IKEA Home-Smart-Serie

Szenen

dem System zuordnen. Anleitung siehe unten.

# LEUCHTMITTEL MIT DER FERNBEDIENUNG KOPPELN

durchgeführt. Wenn die Fernbedienung separat gekauft Zum Zuordnen weiterer Leuchtmittel folgende Schritte Wird die Fernbedienung mit einem Leuchtmittel (im selben Paket) verkauft, ist die Zuordnung bereits wird, muss sie dem entsprechenden Leuchtmittel manueli zugeordnet werden. wiederholen

1 Sicherstellen, dass das Leuchtmittel angeschlossen

Die Fernbedienung nahe an das Leuchtmittel halten, und der Strom eingeschaltet ist. N

Die Zuordnungstaste 🔗 mindestens 10 Sekunden das zugeordnet werden soll (nicht weiter als 5 cm entfernt)

Ø

lang gedrückt halten. Ein rotes LED-Signal leuchtet dann an der Fernbedienung auf. Das Leuchtmittel wird gedimmt und blinkt einmal auf, um die erfolgreiche Zuordnung anzuzeigen. m

Einer Fernbedienung können bis zu 10 Leuchtmittel zugeorchet werden.

Darauf achten, dass ein Leuchtmittel nach dem anderen zugeordnet wird. Wenn mehrere Leuchtmittel nahe beieinander liegen, bitte die bereits zugeordneten von der Stromversorgung trennen.

# AUF WERKSEINSTELLUNG ZURÜCKSETZEN

Den Nezzschalter 6-mal ein- und ausschalten. **Funk-Fernbedienung:** Die Zucrdnungstaste Ø innerhalb von 5 Sekunden Beleuchtungsprodukte:

4-mal crücken.

# SYNCHRONISIERUNG

Wenn ein Leuchtmittel nicht mehr synchronisiert ist, den EIN-/AUS-Knopf  $\boldsymbol{C}$  drücken und mindestens die Werkseinstellung (100% Leuchtstärke, 2700K) 3 Sekunden lang halten, um das Leuchtmittel auf zurückzusetzen.

# BATTERIEWECHSEL

Wenn die Fernbedienung regelmäßig und

eine rote \_ED-Lampe zu blinken, wenn man auf eine der Wenn die Batterie gewechselt werden muss, beginnt Tasten an der Fernbedienung drückt. Den Batteriedeckel öffnen und die Batterie mit einer sestimmungsgemäß verwendet wird, halten die Batterien ca. 2 Jahre.

neuen vom Typ CR2032 ersetzen.

# ACHTUNG

Bei Verw€ndung falscher Batterien besteht Explosionsgefahr. Verbrauchte Batterien gem. Anleitung entsorgen.

# ACHTUNG

Die Fernbedienung ist nur für den Gebrauch in Innenräumen geeignet. Sie kann bei Temperaturen von 0°C bis +40°C verwendet werden.

- Das Produkt keiner direkten Sonnenbestrahlung oder anderen Wärmequellen aussetzen; dies kann zu Überhitzung führen.
  - Die Distanz zwischen Fernbedienung und Empfänger wird in Freifeldmessung ermittelt. Unterschiedliche Gebäudematerialien und die
- Positionierung der Einheiten können Auswirkungen auf die Qualität der Funkreichweite haben.

# **PFLEGEHINWEIS**

mit einem anderen trockenen weichen Tuch abtrocknen. Reinigungsmittel befeuchteten Tuch säubern. Danach Die Fernbedienung mit einem weichen, mit mildem

Einrichtungshaus.

Keine scharfen Reinigungsmittel oder chemische Lösungsmittel benutzen; diese können das Produkt beschädigen. BITTE BEACHTEN!

# **TECHNISCHE DATEN**

Typ: E1810 TRÅDFRI Fernbedienung Eingangsleistung: 3V, CR2032-Batterie Reichweite: 10 m (Freifeldmessung) Nur für den Innenbereich geeignet. Frequenzbereich: 2405-2480 MHz Ausgangsleistung: 3 dBm IP-Schutzart : IP44

# Hersteller: IKEA of Sweden AB

Adresse: Box 702, 343 81 Älmhult, SCHWEDEN

Abfalltonne bedeutet, dass das Produkt getrennt vom Haushaltsabfall entsorgt werden muss. Das negative Einwirkungen auf die menschliche Gesundheit und die Umwelt. Weitere Informationen im IKEA Entsorgungsvorschriften der Wiederverwertung zugeführt werden. Durch separate Entsorgung des Produkts trägst du zur Minderung des Verbrennungsoder Deponieabfalls bei und reduzierst eventuelle Produkt muss gem. der örtlichen

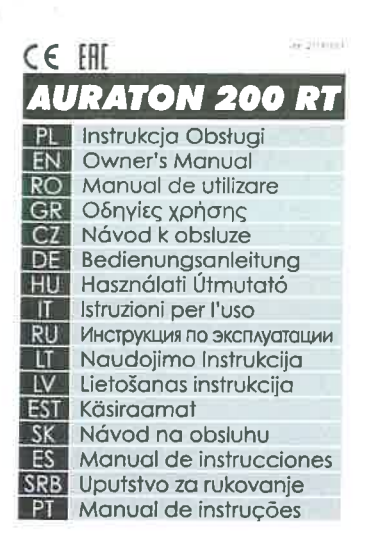

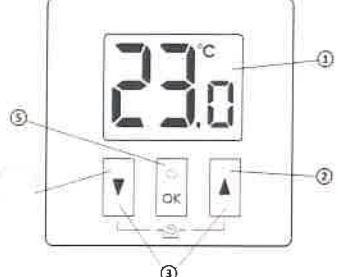

3 EN Regulator 1-LCD dolay Temperature Increase key 3-Temperary temperature decrease mode keys 4-Temperature decrease key 5 - Acknowledge or on Hifkey

# Regulator Kegulator temperatury Wrwientessts3 Wrwientessts3 Pryreit bodesrinere wirpartitip almosent temperatury derspectation wryantititit Pryset ubdistance stemperatury Se Przetic advert dersiden ubdi wir/Wwt.flagsistery

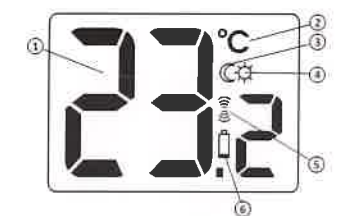

# PL Wyświetlacz LCD

Temperatura - Temperatura - Indnostka temperatury Vskažnik (rybu nozenjago (Ö.) - symbol nadawaria (1843) - Wyczerpanie batem (C) EN Display

# Ц.) ДИСТИНЕН 1 - Темнература 2 - Единицы из укрепик температуры 3 - Гудиказор комфортной температуры 4 - Унамказор поликинный гемпературы 5 - Симкел перерази (10 м) 6 - Разриненкие Базарейки (2)

 
 Italia
 State

 1
 Temperature

 2
 Temperature unit

 3
 Day inode indicator (C)

 4
 Night mude indicator (C)

 5
 Transmission symbol (msi)

 6
 Low battery (C)
 LT LCD ekranas

# CO Ecranul de afisare

 Temberatura
 Temberatura
 Temberatura
 Deninio režimo simbolis (ČI)
 Siaktimo režimo simbolis (ČC)
 Bavelio r. (Go simbolis (ČC))
 Bavelio r. (Go simbolis (ČC))
 Baterijų įkrevimas (Č) LV Displejs

1 – Temperatūra 2 – Temperatūras vienība 3 – Dienas režima rādītājs (Q) 4 – rītakis režima rādītājs (Q) 5 – Pārrai cīšanas simbols (4-4) 6 – Daterijas nelietešana (Ç)

1 – Temperatuur 2 – Temperatuuri ümk 3 – Paova indikastor (Ф) 4 – Oarchann maidta (G) 5 – Ettendor ise (Iarc) 6 – Patareide tühjenemine (G)

1 – Teplota 2 – Jednotka teplot / 3 – Ukarryatef dennéh nebrnu (Ø) 4 – Ukarryatef nečneh o rezmu (Ø) 5 – Symbol prenosu (I/O) 6 – Vyčerpanie balerie (©)

Exi Ekraan

SK Displej

STELCD displej

Temperature {C}
 Second active (C)
 Second active (C)
 Second active (C)
 Second active (C)
 Second active (C)
 Second active (C)

Ectă
 Temperatura
 - Temperatura
 - Unidace de tempi initura
 indicador de moco diurio (CL)
 - indecenda moco diurio (CL)
 - indecenda moco diurio (CL)
 - Simbelo de transmissión (Pril)
 - Esgutamento das pilhas (C)

ЕШ Ансплей

 Ecretitur de ungere
 Iemperatura
 Unitatea de temperatură
 Indicaterul regimului de (CE)
 Indicaterul regimului
 de neupre (C)
 Simboli (Iransinisci (1×2))
 Deccărcarea baterior (C) GR Oθόνη

Τ - Οτημίσεια (δ)
 Τ - Οτημοσειατός
 Τ - Οτημοσειατός
 Ο Ευδ. (τ) λειτουργίως της μέρας (δ.)
 Ενδείς πλειτουργίως της (Ε)
 Γύμβολο μετάδοσης ((~%))
 Εξωττληση μπαταρτών (Δ)

# CZ Displej

– Teplota – lednotka reploty – Ukazatel derniho režimu ( 🗘 ) – Ukazatel nocniho režimu ( 🕻 ) – Symbol vysilá u ( 🕪 47 ) – Vyblić baterie (Ĉ)

# DE LCD - Display

 Temperatur
 Temperatur
 Temperatureinhe t
 Temperatureinhe t
 A - Arzeige des Nochtmodus (C)
 S - Sendesymbol (Kr-s)
 G - Erschopfung der Batterie (<u>1</u>) ES Display 1 - Temperatura 2 - Unicae de temperatura 3 - Iniciaedor de mocoriocturio (♥) 4 - Iniciaeor de mocoriocturio (♥) 5 - Simbola de transmision ((#d)) 6 - Descarga de pilas (♪)

# HU Kijelző

1 – Párserséklet 2 – Rőmerséklet mértékegyseg 3 – Nappvi Grennód jelző (C) 4 – Ejszakai Grennöd jelző (C) 5 – Atviteli szímbólum (1993) 6 – Lemerült elem (C)

# 🖬 Lo schermo

PT Ecrā

Los Schemenson
 Linut schemenson
 Linut schemenson
 Linut schemenson
 Linut schemenson
 Linut schemenson
 Linut schemenson
 Linut schemenson
 Linut schemenson
 Linut schemenson
 Linut schemenson
 Linut schemenson
 Linut schemenson
 Linut schemenson
 Linut schemenson
 Linut schemenson
 Linut schemenson
 Linut schemenson
 Linut schemenson
 Linut schemenson
 Linut schemenson
 Linut schemenson
 Linut schemenson
 Linut schemenson
 Linut schemenson
 Linut schemenson
 Linut schemenson
 Linut schemenson
 Linut schemenson
 Linut schemenson
 Linut schemenson
 Linut schemenson
 Linut schemenson
 Linut schemenson
 Linut schemenson
 Linut schemenson
 Linut schemenson
 Linut schemenson
 Linut schemenson
 Linut schemenson
 Linut schemenson
 Linut schemenson
 Linut schemenson
 Linut schemenson
 Linut schemenson
 Linut schemenson
 Linut schemenson
 Linut schemenson
 Linut schemenson
 Linut schemenson
 Linut schemenson
 Linut schemenson
 Linut schemenson
 Linut schemenson
 Linut schemenson
 Linut schemenson
 Linut schemenson
 Linut schemenson
 Linut schemenson
 Linut schemenson
 Linut schemenson
 Linut schemenson
 Linut schemenson
 Linut schemenson
 Linut schemenson
 Linut schemenson
 Linut schemenson
 Linut schemenson

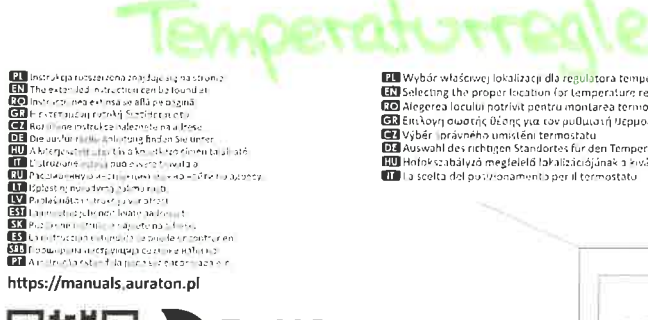

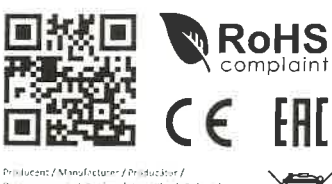

Priklucent / Manufacturer / Prikluzátor / Knitidkéudosnic / Vyrabne / Herstillor / Gyáno / Fabbrice Ho / Ropisondy Haw / Gumininjat / Hvio Fabbrice Ho / Ropisondy Haw / Gumininjat / Hvio Fablja / Výraca / Fabricunje / Ropistodjuk / Fab LABS Andrzej Szymański, Swiirkowa 14 64 320 N POPUS (ew 3, POLATIO

4 – Tasta de 4 - Tasta de enclanara
 a témperatura
 5 - Tasta de enclármane las ord/off.

Takta de confirmant dus activit
 ENERKITHI DEPMOKPATIAN
 Colvin (CD
 Columit d'Apric Ouques acorise d'Activité d'Apric Ouques acorise d'Activité d'Aprice Departmenta;
 Coupatis reusant de paramenta;
 Coupatis de Paramenta;
 Coupatis de Paramenta;
 Activité de Paramenta;

CZ Regulátor

teploty Teploty 1 - tCo display 2 - ffačiko Jukieni teoloty 3 - ffačiko Jukieni teoloty 4 - ffaciko sničeni teoloty 5 - Hažilko peli renincibo zap (vyp registeru

DE Temperaturregler

I - LCD - dipplay
 Totse Jur Temperatureihs 
 Parata and temperatureihs
 der vorübergehenden
 Temperatureihenden
 Totse Jur Temperatureihenden
 Totse Jur Temperatureihenden
 Sinschaften Ansschuten
 dies Reglers

# Regulator de temperatură GU Hőmérséklet ross of affiliare LCD that in material foregariation die middlaar en die mensies die middlaar en die mensies

III Homersekler szabályozó 1 - Icoskarol az naskas gori 2 - Hanorchi az naskas gori 4 - Horebande zalosztar 4 - Horebande zalosztar 5 - Kriskogo OK gorit, sagr a terentett be-Aklog chalas

# Regolatore di temperatura

di femperatura 1 - Schreist (10) 1 - Duharit ale Comparis della trocarian 1 - Duharit ale Comparis della 1 - Duharit per la macarit 1 - Crimania della temperatura della temperatura - Taluarita est demana estila temperatura o la externación de la demana a la externación de la demana estila temperatura temperatura estila estilador

# Полнатор Полнатор Температуры 1 - К.: дистой З - Казака песналичи температуры К.: Аласка развити сооторании сооторании сооторании

- тамлералурна 4 Киол-з с-нукенти кемпературы 5 Кирона педгариждетичнила вн1/закелтрибуль цка

PU Instalacja / wymiana baterii Gnara baterii anadi, aja e kwatar cyclosofa po bou stierisch wykater Isten, a viziariau ach bette mikry rida (o boudowe regulater) a vsposób pokatawi ari suara. Wang dire batere AAA 13 V co geluzia baterii zwrachte uwage na

Baltery installation / replacement Baltery society are located inside the rail fueller in bats where of the claim, for stall the balteries, income the contable endown easing in the hure Place has AAA1577 batteries in the lattery societ observing the currect

polarity NOTE: We recommend using alkaline batteries to supply AURAFON controllers Rechargeable batteries should not be used bacause their rated voltage is too low.

ED Instalarea bateriei /inlocuirea bateriei based baterile este alusa invantel termolatai se endete artible com ette specifica in devia Morrin dero bateria AA 1.5 in locator arcsass remostabilis dus Morrin dero bateria AA 1.5 in locato locator al respectivid polaritato

corecta ATENȚIE: Pentru alimentarea controlerelor marca AURATON vă recomandăm să utilizați basterii alcaline. Nu trebuie utilizate baterii reincârcabile, din cauza unei tensiuni nominale reduse.

🖾 Εγκατάσταση / Αντικατάσταση μπαταρίας

δυσταστος μοτοπορίας το μετά το το μοριστοριστικό το μοριστικό τη δράτης. Ο δοδητος V και αναία το μοριστατό το μετά ματά προγολογικά το μοριστικό τη βράτης το ποτρίθημα της μοταστός ελ. 47 το γιστρί ποδορίλλεση της της λαγάτης διαστό το μοτοπορία το μοτοπορία το μοτοπολικότηται της της μοταστόριας. ΠΡΟΙΟΙΜΗ: Για της τροφόδοδια της να διατά διαστόριας της της ματαστόρίας. Αλλαλίδη προτιχίνουμα διαλαλομή το πότα δια ποιλικότηται να φορράστης το μας στοσορματίζει όλογια το μοτοπορίας λαι στης της προγραφη Αλλαλίδη προτιχίνουμα διαλαλομή το πράτα το προγράτης το μοτο απός στοσορματίζει όλογια της διαστόρι μαρηλής στοφαρατομις τόσης.

CEI Instalace / Výměna batterií Protory po buzine se načkirti volini reguláva po obcu stranich u-spitje. Asyste nohli rainstalovat batnie je roline sejmout i vyt regulatou polskete i višrenným a obdužu. Vlatic ov batnete AAA 15 V do oročtoru po baterie a věnuje potorost pošvé e do višra baterii. PRDD. Hro napljení odrážk znativ AJATON doporučejeme abatické bat-mi se vposlubeje nabějická kazi dovodu pálili nikého jimenstého napětí.

esa HINGUIGTION / Batterieaustausch Dis Alterrieden Stehn der beimer Stehn der Ostage Endermen Ste das Gehäus des Regiers auf die auf der Zeichnung gezeigte Art und Webe Legen Sie zwie Blatterin AAA 1,52 vom Gas die Beland auf den Mark erungen im Batterieden platiert sing. ARTUNG: Für die Sommerzargung der Steuereiheiten der Fa. AUBATON rengehöhn wir hinen Ablaifskagen Batterien. Die Ablaus sind wegen niediger Hrenzammergeient.

🖼 Instalace / Výměna baterií

💷 Installation / Batterieaustausch

Wybár właściwej lokalizacji dla regulatora temperatury
 Salecting the proper location far temperature regulator
 Salecting the proper location far temperature regulator
 Salecting the proper location far temperature
 Salecting to a strain the second strain temperature
 Wybér i právného umisténi termostatu
 Wybér i právného umisténi termostatu
 Malwawhi des nehogen Sandortes fir den Temperaturegler
 Whołe straingen Sandortes fir den Temperaturegler
 Micholastator de salectico datalizacióginais a svalasztisa
 Ti la seeta del postvonamento per il termostatu

**SK** Regulátor

1 – LCD displey 2 – Tinácilo 27, čen – temperatúry 3 – Toácilo 27, čen – temperatúry 4 – Taácha resimu, časového 2014 – Taácha resimeratúry 5 – Trácila posi récenia slebo čap /vyp. regulátera

Controlador de temperatura

Digitar (CD
 District in recomments)
 de timperatura
 de timperatura
 de timperatura
 de timperatura
 de timperatura
 de temperatura
 de temperatura
 de temperatura
 de temperatura
 de temperatura
 de temperatura

SE Kontroler

Kontroler temperature 1 - LCD richard 2 - Taker za porcine tempicrawa 3 - Taker za reliminada juniver mos chine prio temportulo 4 - Taker za standijelje brigatarda 5 - Takter za potreficianje di kuljivovanje/os jucivanje regulatore

 Bu-Sop правиланога местоположения терморегулятора
 Paramérinas Inkamos vietus sumocrasemu regulatoraus
 Wy Atticegos Isolaizajas turele lomporatüras regulatorau
 Sof aça sont temperatoumregulastorite
 Vyber správneho umestneho a regulatora teploty
 Siececio de la ubacasion correcta pui a la regulator de temperatura SED Odredjivanje pravilnog mesta za politavljinje termostata Excolhrindo o locil certo piro o controlador de temperatura

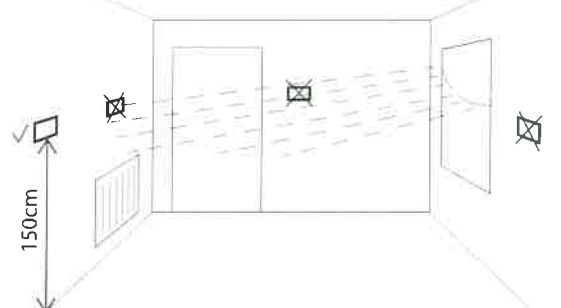

# Temperatūros

reguliatorius

# kontroller

# Construction Construction Constructions (additional additional addititadditional addititadditional additad additional a

# LV Temperatūras regulators 1 - LCD displejs 2 - Temperatūras

# I - LCD displays 2 - Temperatinsy paugethakkanas paga 1 - Pagadu temper diras samatinakanas' retirus pagas 4 - Temperatinsy 5 - Aphrenit una social vire di-tabled and page

# Temperatuuri

# kontroller 1 - LD Praw 2 - Subscher age "n-pud 3 - Trenprotuum schendamise age "n-pud 4 - Trenoeum ent andamise nuos 5 - Sont Christian 5 - Sont Christian S - Sont Christian S

### Controlador de temperatura

- de temperatur = Discilia V(C) = Discilia V(C) = Discilia de autorito de temperatura = Bistinis de redectar de temperatura = Bistão de redectar de temperatura = Bistão de confirmação no bostan de ligar/sed gar o controlador

🖾 Inštalácia / Výmena batérie

Zdsuvky batéril sa nachádzajú vo virúlní regulátora po obech stranach druplej. Prerinši s áki bateri snimte kryti regulátora spůsobom ukúzaným z vyvrete Vložie dve baterie AHA 1,5 V do zavuky baterii venujuc pozorrost prosouvní nakla nošní vloži

vložie ove valenie AAN 2,5 v 30 zavutký patení venujúč pozovnost na spravnu poleho polov baterík POZOR: Pre podjanie oddaža značky AURATON odpovičame alkalické batérie. Nepostňezite nabýznie hatérie z dôsokti polst nisterko merovitého napříba

infer elestinat. Ne user harman eserve e elestinate de la companya de la companya de companya de la companya de la companya de la companya de la companya de la companya de la companya de la companya de la companya de la companya de la companya de la companya de la companya de la companya de la companya de la companya d

Bad Uniter Linge / Austriering Durine in Unitering Leftha az balera pinalaz se unutar regulatorsa se bestare ekrano. Da bake uniteruli baleran, alkonite kontei regulatorsa koa isto je prihazano na kiri. Umenite di jeji 25 VAA baterije u adjeljak za bateriju, pazeri da je poib-nitet baterija ispravan NAPOMENA. Preprovljemo upotekoa alkalnih luterija at kontulere. Baterije u poujenje ne treba karistiti zalo isto je njihov narivni napon prenizak.

Instalação / Substituição de pilha
 Atomaciste pihe estão localizadas de tro de controlador nos dos lacos
 de ca Para moltar as piñas estos as caraças de controlador conforme
 mostano ra figura
 Inima dua so bina contentador estos as caraças de controlador conforme
 mostano a de contentador estos de contentador estos
 mostano a de contentador estos de contentador estos
 mostano estos de contentador estos de contentador estos
 mostano estos de contentador estos
 mostano estos de contentador estos
 mostano estos

Inité à dous sima reneve interna cometa. NoTA: Becomenciamos baterias alcalinas para alomentar un controladores da MOTA: Becomenciamos baterias alcalinas para alomentar un controladores da marca AURATOM. Não use baterias recarregóveis parque a tensão nominal

🖽 Instalación / Sustitución de pilas

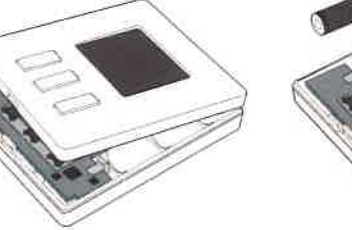

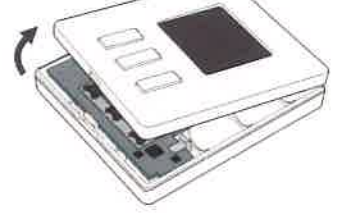

# CO Az elemek behelyezése / cseréje Az olemtartok a termosztat belsejeben, a ki eltő két oldalár ál tala Az olemek behelsezeséhez vegyelle a termosztát elabaját úgy, al ábra mutatja

abra mutalas Helyszene belető darab AAA méretű 1,5 V os elemet az cientartósa. Egyesze a belges poluntása. PORTENSA ka AURATON vertélő beszáplálsahor ajanjuk alkalikus elemet hasa-AURAL Nem saabad akkunváltorokat hasandíni, teldmetel ezek túl alacsony, néveges teszíltőszére.

The section of the section of the se

# 💷 Установка / Замена батареек

чка эс и птояки / замена изатореек Зарейно систе изаратся риду регультра по бе сторочь от дистика. Чтобы установки, батрерик чеобърдико систь урышку встани сав сторийна и должи и разрейна и собърдино систь урышку встани сав сторийна и должи и разрейна и собърдина и систе, котралирия правилиоте разположина полосов батрерки. ПИМЕЧАНИЕ, и ресомещарае числоворать целочные батрера дая платами котралоров карам ИВАТОМ. Не используйте акумулятори, так они извольными слединати неалих.

Baterijų dėjimas/pakeitimas
 Baterų ludai yra reguliatoriaus viduje iš abirų pusių ekrano. Tom, kad
 distipaisem barenias, renko num reguliatoriaus preimį dargtej, kaip
 parodytę pawikšteivę temau.
 (schue į du lickus po vieną bateriją po AžA LS V, skiverolant demesų

j polijstima j polijstima DMESIO: AURATON prekés ženklo valdihlizms maitinti rekomenduojame iarmi-nes baterijas. Děl per žemos vardinés įtampos nenaudokite įtraunamų baterijų. 🖽 Baterijas instalācija / mainīšana ierīcē Baterijas tigrēš atrecas regulatora eksi, no alūri dispieg pukān uutstātiu bateriju nonent regulatora kerpus; asskanā ar nukstēciju. Novieto divu AAA J,SV bateriju, usvēno parezu baterijas polarīzāju UZMANĪBU. URIJATON imola kontolietus basterijas liesākai furantot kar baterijas. Neletojiet uzlādējamas baterijas, jo tām ir pāsāk zems nomināl genējum.

33 Paigaldamine/patarelde vahetamine

Paterende proda assuads tonriraliter: sees molemas servas a Patarerice para giadamiseis tutbe enaldiada bontilarite nargo joonusel narastud. Sitesta kuk AAA patareris 1,5 V pataret de perda potoates endist taholepanu pataret de posite TANELEPANU: Soovitame AURATON kontrolleritel kusutada leelispatarelsid. Audud mite assuada jiaga madala pinge tõttu.

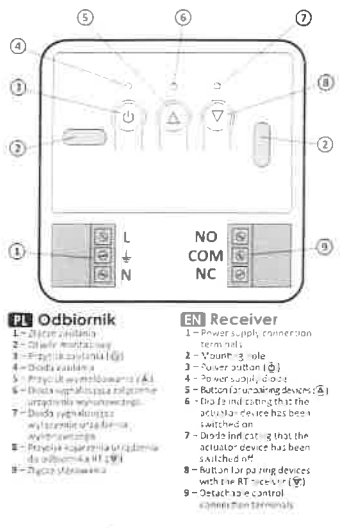

# PL Opis sygnalizacji LED odbiornika

| Dioda świeci na zielono                                            | wyłączone zwarte styki<br>COM i NC                                                                                                    |
|--------------------------------------------------------------------|----------------------------------------------------------------------------------------------------|
| A ON<br>Dioda (wieci hil stefword)                                 | urządzenie wykonawcze jest za<br>lączone zwarte styki COM i NO                                                                                     |
| (♥ ♥IN<br>Dioda miga na zielono                                    | odbiornik RT czeka<br>ma siejarzenie urządzenia                                                                                                    |
| (▲) ● □ UT<br>la miga na czerwono                                  | odbiornik RT czeka na wymel-<br>dowanie wcześniej skojarzone-<br>go urządzenia                                                                     |
| ل)<br>Dioda zielona zasilania                                      | adbiornik RT włączony                                                                                                    |
| ⊘ ALARM<br>RESET Dioda miga naprzemiennie<br>na czerwono i zielano | Alarm - odbiornik RT stracil<br>połączenie nadajnikiem<br>Reset – przywrócenie ustawień<br>fabrycznych hez przypisanego<br>nadajnika               |
| EN Legend – descrip                                                | tion of LED signalling                                                                                                    |
| The LED Part Larenn                                                | the output device is off<br>(the contacts COM and NC are<br>closed)                                                                                |
| △ ● CINi<br>The LED light's real                                   | the output device is on (the contacts COM and NO are classed)                                                                                      |
| (Ŷ/ ♥ IN<br>The LED flashes grown.                                 | the RT receiver awalts<br>the device to be paired                                                                                                  |
| () POUT                                                            | the RT receiver awarts<br>the device to be deregistered                                                                                            |
| ن<br>Green power supply didde                                      | the AT receiver is switched on                                                                                                    |
| ALARM<br>RESET The LED flashes alternating<br>red and green        | ALARM – the IIT receiver has<br>lost connection with one<br>of the paired devices<br>RESET – receiver deregisters all<br>previously paired devices |
| RO Descrierea semna                                                | alizārii LED a receptorului                                                                                                    |
| T OFF                                                              | Dispozitivul de lesire este<br>dezactivat (contactele COM și<br>NC sunt închia)                                                                    |
| A                                                                  | Dispozitivul de lesire este pornit                                                                                                    |

|                                                       | the addit memory                                                                                                    |
|-------------------------------------------------------|----------------------------------------------------------------------------------------------------|
| △ ●□N<br>Ledul LED-ulur este rosu                     | Dispolibiuil de lesire este pornit<br>(confortuin COM și NO sunt<br>închis)                                                                                             |
| ♥ IN<br>LED-ul clipește verde                         | Receptorul RT așteaptă<br>dispozitivul care urmează<br>să fie asociat                                                                                                   |
| () rour                                               | Receptorul RT əşteaptă ca<br>aparatul să fie înregistrat                                                                                                    |
| ل<br>Verde dioda de alimentare                        | Receptorul AT este pornit                                                                                                    |
| © RESET<br>LED-ul clipește alternând<br>roșu și verde | ALARM – receptorul RT<br>a pierdut conexiunea cu unul<br>dintre dispozitivele asociate<br>RESET – receptorul<br>deregistrează toate dispozitive-<br>le arenzie asterior |

# Περιγραφή της σηματοδότησης

| LED TOO OCKII                                                          |                                                                                                    |
|------------------------------------------------------------------------|----------------------------------------------------------------------------------------------------|
| Τ Ο LED ανάβει<br>με πρόσινο χρώμα                                     | η ελεγχόμενη συσκευή είναι<br>ανένεργη (κλειστές επαφές<br>COM και NC)                                                                                         |
| Δ • □ Ν<br>με κοκκινο χρωμα                                            | η ελεγχόμενη συσκευή είναι<br>ενεργοποιημένη (κλειστές<br>επαφές COM και NO}                                                                                   |
| 🗑 🕐 IN<br>Το LED αναβοσβήνει με<br>πρασινο χρωμα                       | ο δέκτης RT περιμένει τη<br>αύζευξη με τη συσκευή                                                                                                    |
| Δ                                                                      | ο δέ*της ΑΤ περιμέναι την<br>απόζεωξη της προηγούμενης<br>συζευγμένης συσκευής                                                                                 |
| ο<br>Πράσινη τροφυδοσία διόδου                                         | ο δέκτης RT είναι<br>ενεργοποιημένος                                                                                                    |
| ΔLARM<br>Το LED αναβοσβήνει<br>εναλλάξ με κόκκινο και<br>πράσινο χρώμα | ΑLARM – ο δέκτης RT έχει<br>χάσει τη σύνδεση με μια από<br>τις συζευγμένες συσκευές<br>RESET – ο δέκτης RT<br>αποσυνδέει όλες συζευγμένες<br>νωρίτερα συσκευές |

# Receptor de a cristina a transmitta de la constituía de la constituía de la transmitta de la constituía de la constituía de l

- 4 Dioda explores
  4 Thatfree conditions
  4 Thatfree conditions
  4 Dioda explorement (A) conditions
  4 Dioda explorement (A) conditions
  7 Dioda explorement (A) conditions
  7 Dioda explorement (A) conditions
  7 Dioda explorement (A) conditions
  7 Dioda explorement (A) conditions
  7 Dioda explorement (A) conditions
  8 The transmission (A) conditions
  8 The transmission (A) conditions
  9 Dioda explorement (A) conditions
  9 Dioda explorement (A) conditions
  9 Dioda explorement (A) conditions
  9 Dioda explorement (A) conditions
  9 Dioda explorement (A) conditions
  9 Dioda explorement (A) conditions
  9 Dioda explorement (A) conditions
  9 Dioda explorement (A) conditions
  9 Dioda explorement (A) conditions
  9 Dioda explorement (A) conditions
  9 Dioda explorement (A) conditions
  9 Dioda explorement (A) conditions
  9 Dioda explorement (A) conditions
  9 Dioda explorement (A) conditions
  9 Dioda explorement (A) conditions
  9 Dioda explorement (A) conditions
  9 Dioda explorement (A) conditions
  9 Dioda explorement (A) conditions
  9 Dioda explorement (A) conditions
  9 Dioda explorement (A) conditions
  9 Dioda explorement (A) conditions
  9 Dioda explorement (A) conditions
  9 Dioda explorement (A) conditions
  9 Dioda explorement (A) conditions
  9 Dioda explorement (A) conditions
  9 Dioda explorement (A) conditions
  9 Dioda explorement (A) conditions
  9 Dioda explorement (A) conditions
  9 Dioda explorement (A) conditions
  9 Dioda explorement (A) conditions
  9 Dioda explorement (A) conditions
  9 Dioda explorement (A) conditions
  9 Dioda explorement (A) conditions
  9 Dioda ex

# 3 Contraction of the second second se DE Emplänger

- Elization of the second second s

# HU Receiver

- Berourd and the state of the state of t
  - EU RECEIVER
     John March Stremanuk
     Schwarzschaft (Stremanuk)
     Schwarzschaft (Stremanuk)
     Schwarzschaft (Stremanuk)
     Schwarzschaft (Stremanuk)
     Schwarzschaft (Stremanuk)
     Schwarzschaft (Stremanuk)
     Schwarzschaft (Stremanuk)
     Schwarzschaft (Stremanuk)
     Schwarzschaft (Stremanuk)
     Schwarzschaft (Stremanuk)
     Schwarzschaft (Stremanuk)
     Schwarzschaft (Stremanuk)
     Schwarzschaft (Stremanuk)
     Schwarzschaft (Stremanuk)
     Schwarzschaft (Stremanuk)
     Schwarzschaft (Stremanuk)
     Schwarzschaft (Stremanuk)
     Schwarzschaft (Stremanuk)
     Schwarzschaft (Stremanuk)
     Schwarzschaft (Stremanuk)
     Schwarzschaft (Stremanuk)
     Schwarzschaft (Stremanuk)
     Schwarzschaft (Stremanuk)
     Schwarzschaft (Stremanuk)
     Schwarzschaft (Stremanuk)
     Schwarzschaft (Stremanuk)
     Schwarzschaft (Stremanuk)
     Schwarzschaft (Stremanuk)
     Schwarzschaft (Stremanuk)
     Schwarzschaft (Stremanuk)
     Schwarzschaft (Stremanuk)
     Schwarzschaft (Stremanuk)
     Schwarzschaft (Stremanuk)
     Schwarzschaft (Stremanuk)
     Schwarzschaft (Stremanuk)
     Schwarzschaft (Stremanuk)
     Schwarzschaft (Stremanuk)
     Schwarzschaft (Stremanuk)
     Schwarzschaft (Stremanuk)
     Schwarzschaft (Stremanuk)
     Schwarzschaft (Stremanuk)
     Schwarzschaft (Stremanuk)
     Schwarzschaft (Stremanuk)
     Schwarzschaft (Stremanuk)
     Schwarzschaft (Stremanuk)
     Schwarzschaft (Stremanuk)
     Schwarzschaft (Stremanuk)
     Schwarzschaft (Stremanuk)
     Schwarzschaft (Stremanuk)
     Schwarzschaft (Stremanuk)
     Schwarzschaft (Stremanuk)
     Schwarzschaft (Stremanuk)
     Schwarzschaft (Stremanuk)
     Schwarzschaft (Stremanuk)
     Schwarzschaft (Stremanuk)
     Schwarzschaft (Stremanuk)
     Schwarzschaft (Stremanuk)
     Schwarzschaft (Stremanuk)
     Schwarzschaft (Stremanuk)
     Schwarzschaft (Stremanuk)
     Schwarzschaft (Stremanuk)
     Schwarzschaft (Stremanuk)
     Schwarzschaft (Stremanuk)
     Schwarzschaft (Stremanuk)
     Schwarzschaft (Stremanuk)
     Schwarzschaft (Stremanuk)
     Schwarzschaft (Strem

# 🕢 Popis LED signalizace prijímače

🖅 Příjímače

1 – Odpojované svol ky konektaru nobíjeni 2 – Montáčie otvor 3 – Tlačítko napájeni (©)

| Dioda svíti zelené           | ovládané zařízení je vypnuto<br>(sepnuté kontakty COM a NC)                                                                                       |
|------------------------------|----------------------------------------------------------------------------------------------------|
| △ ●□N                        | ovládané zařízení je zapnuto                                                                                                    |
| Dioda sviti červenic         | (sepnute kontakty COM a ND)                                                                                                    |
| (͡文) ♥IN                     | přijímač RT čeká na přiřazení                                                                                                    |
| Dioda bliká zeleně           | zarizení                                                                                                    |
| (▲) ♥ □ □ □ ⊤                | přijimaž RT čeká na odpojení                                                                                                    |
| Díoda bliká červenē          | dřive                                                                                                    |
| ن<br>Zelena diortz inspajeni | přijímač RT je zapnutý                                                                                                    |
|                              | ALARM – příjimač RT ztratil spo-<br>jení s některym z přířazených<br>tuřtení<br>RESET – příjímač ATH odpojuje<br>všechna dříve přířazená zařízení |

| Die Diode leuchtet grün                                     | das ausführende Gerätist<br>ansgeschaltet (Kuntakte COM<br>und NC geschlossen)                                                                                       |  |  |  |  |
|-------------------------------------------------------------|----------------------------------------------------------------------------------------------------|--|--|--|--|
| △ ● □ N<br>Die Diode leuchtet rot                           | des middheerde Gordt int<br>eingeschaltet (Kontakte COM<br>und NO geschlossen)                                                                                       |  |  |  |  |
| <ul> <li>(♥) ♥ IN</li> <li>Die Diode blinkt grün</li> </ul> | der Empfänger RT wartet auf<br>die Verbindung zum Gerat                                                                                                    |  |  |  |  |
| (Â) ♥□⊔⊤<br>Die Diode blinkt rut                            | der Empfänger RT wartet auf<br>das Abmelden des zuvor ver-<br>bundenen Geräts                                                                                        |  |  |  |  |
| ပ်<br>Grune Power-LED                                       | RT-Empfänger leuchtet                                                                                                    |  |  |  |  |
| SALARM<br>Die Diode blinkt im Wechsel<br>grun und rot       | ALARM – Der RT-Empfanger ha<br>die Verbindung zu einem der<br>verbundenen Geräte verloren<br>RESET – Der RT-Empfanger<br>meldet alle zurori verbundenen<br>Geräte ab |  |  |  |  |

| A dióda zólden világít                               | a végrehajtó berendezés ki van<br>Lapcsolva (rövidrezart COM és<br>NC érínthezések)                             |
|------------------------------------------------------|----------------------------------------------------------------------------------------------------|
| ▲ ●□N<br>A dióda pirosan világít                     | a vegrehajtó berendezés be van<br>kapcsolva (rovidrezárt COM és<br>NC érintkezések)                             |
| 🕅 🔊 IN Adróda zölden villog                          | az RT vevőegység a berendezés<br>társítására vár                                                                |
| <ul> <li>A dióda pirosan villog</li> </ul>           | az RT vevőegység a társított<br>berendezés<br>kiléptetésére vár                                                 |
| C<br>2014 Kipegység diside                           | az RT vevő be van kapcsolva                                                                                     |
| ALARM     A dróda felváltva pirosan és zolden villog | ALARM - Az RT vevőegység<br>elvesztette a kapcsolatot vala-<br>melyik társított berendezéssel<br>RESET - Az - T |

# III Descrizione del segnale LED del ricevitore

| T OFF                                 | il dispositivo e spento (i contatti                                                                                  |  |
|---------------------------------------|----------------------------------------------------------------------------------------------------|--|
| La spia si illumina di verde          | COM e NC in corto circuitoj                                                                                          |  |
| △ ●□N<br>La spia si illumina di rosso | il dispositivo è spento (i contatti<br>COM e NO in corto circuito)                                                   |  |
| 🛞 💌 IN<br>La spia lampeggia di verde  | il ricevitore ill'aspetta di essere<br>collegato con un dimositivo                                                   |  |
| ک ۲ میں La spia lampeggia di rosso    | il ricevitore RT aspetta di essere<br>scollegato da un dispositivo<br>a cui era stato precedentemen-<br>te collegato |  |
| ن<br>کنده والماسمیت است               | il ricevitore RT è acceso                                                                                            |  |
| &ALARM                                | ALARM – il ricevitore RT ha per-                                                                                     |  |
| = RESET                               | so il collegamento con uno dei                                                                                       |  |
| vamente di rosso e di verde           | RESET – il ricevitore RTH scolle-<br>ga tutti i dispositivi precedente-<br>mente collegati                           |  |

# Ricevitore

 In the second second seco accesh Diado indica c'i e 1 di positivi "Inito e e d'atra specta 2-1 into pari disputtivi di accopp imenta con Tricevitare 7° (\$\*) di conselvione LV Uztvērējs Littlereitigis
 Littlereitigis
 Littlereitigis
 Littlereitigis
 Littlereitigis
 Littlereitigis
 Littlereitigis
 Littlereitigis
 Littlereitigis
 Littlereitigis
 Littlereitigis
 Littlereitigis
 Littlereitigis
 Littlereitigis
 Littlereitigis
 Littlereitigis
 Littlereitigis
 Littlereitigis
 Littlereitigis
 Littlereitigis
 Littlereitigis
 Littlereitigis
 Littlereitigis
 Littlereitigis
 Littlereitigis
 Littlereitigis
 Littlereitigis
 Littlereitigis
 Littlereitigis
 Littlereitigis
 Littlereitigis
 Littlereitigis
 Littlereitigis
 Littlereitigis
 Littlereitigis
 Littlereitigis
 Littlereitigis
 Littlereitigis
 Littlereitigis
 Littlereitigis
 Littlereitigis
 Littlereitigis
 Littlereitigis
 Littlereitigis
 Littlereitigis
 Littlereitigis
 Littlereitigis
 Littlereitigis
 Littlereitigis
 Littlereitigis
 Littlereitigis
 Littlereitigis
 Littlereitigis
 Littlereitigis
 Littlereitigis
 Littlereitigis
 Littlereitigis
 Littlereitigis
 Littlereitigis
 Littlereitigis
 Littlereitigis
 Littlereitigis
 Littlereitigis
 Littlereitigis
 Littlereitigis
 Littlereitigis
 Littlereitigis
 Littlereitigis
 Littlereitigis
 Littlereitigis
 Littlereitigis
 Littlereitigis
 Littlereitigis
 Littlereitigis
 Littlereitigis
 Littlereitigis
 Littlereitigis
 Littlereitigis
 Littlereitigis
 Littlereitigis
 Littlereitigis
 Littlereitigis
 Littlereitigis
 Littlereitigis
 Littlereitigis
 Littlereitigis
 Littlereitigis
 Littlereitigis
 Littlereitigis
 Littlereitigis
 Littlereitigis
 Littlereitigis
 Littlereitigis
 Littlereitigis
 Littlereitigis
 Littlereitigis
 Littlereitigis
 Littlereitigis
 Littlereitigis
 Littlereitigis
 Littlereitigis
 Littlereitigis
 Littlereitigis
 Littlereitigis
 Littlereitigis
 Littlereitigis
 Littlereitigis
 Littlere КО Приемник 1 - Подала ценке патажка теренно зы

| <ul> <li>Мантанникотерстике</li> <li>Кнопни различа (Ф)</li> <li>4 - Диод пистика (Ф)</li> <li>5 - Рипли а отплонение<br/>устройства (С)</li> </ul>                                                                                                    | dzonas rentra in ristiēgta<br>8 — Pogal arī šukstu (notan<br>uztvērēju (♥)<br>9 — Noņi mainti sartiaus san<br>juma sontes                                                                                                    |
|----------------------------------------------------------------------------------------------------|----------------------------------------------------------------------------------------------------|
| <ul> <li>6 - Дула, украсаваций, что<br/>истоян истоян истокое укроантар<br/>Была выльяения</li> <li>7 - Дуза, украиная и излое укроинства<br/>икраинии и излое укроинства<br/>икраинии и истока</li> <li>8 - Каная, дая отраниские<br/>про-<br/>про-<br/>про-<br/>сиски не упревление</li> <li>9 - Сцемине упревление</li> </ul> | EST Vastuvõija<br>1 - Taite liks terminil<br>2 - Eineirauk<br>3 - Taite liks terminil<br>4 - Taite liks hood<br>5 - Saadimeterai Amietai<br>6 - Duad hicob, et et tur<br>nism an alkul steje tu<br>7 - Duod autab, et autur<br>nism an alkul steje tu<br>10 - Duod autab, et autur |
| LT Imfuvo<br>1 - Valtinimo junghės gryptai<br>2 - Mantavimo skyle<br>3 - Maltinino mygtukas (@)                                                                                                    | y a structure vanite (中国<br>ya structure)<br>9 — Eenald at y kantroli un<br>dusklemmid                                                                                                    |

 Lass Vastuvatija
 L

 La Take Jikk sermalid
 L

 J Take Jikk soda
 L

 J Take Jikk soda
 L

 S Take Jikk soda
 L

 S Take Jikk soda
 L

 S Take Jikk soda
 L

 S Take Jikk soda
 L

 S Take Jikk soda
 L

 S Take Jikk soda
 L

 S S Sakudig soda Jikk Jikk soda
 L

 S S Sakudig soda Jikk Jikk soda
 L

 S Sakudig soda Jikk Jikk soda
 L

 S Sakudig soda Jikk Jikk soda
 L

 S Sakudig soda
 L

 S Sakudig soda
 L

 S Sakudig soda Jikk Jikk soda
 L

 Sakudig soda Jikk Jikk soda
 L

 Sakudig soda Jikk Jikk soda
 L

 Sakudig soda Jikk Jikk soda
 L

 Sakudig soda Jikk Jikk soda
 L

 Las Sakudig soda Jikk Jikk soda
 L

 Las Sakudig soda Jikk Jikk soda
 L

 Las Sakudig soda Jikk Jikk soda
 L

 Las Sakudig soda Jikk Jikk soda
 L

 Las Sakudig soda
 L
 </tr

### ПОПИСАНИЕ СВЕТОДИОДНОЙ сигнализации приемника

| <ul> <li>В ШТЕ</li> <li>Светодиод горит зеленым.</li> </ul>        | исполнительное оборудование<br>выключено (короткозамкнутые<br>клеммы СОМ и NC)                                                                         |
|--------------------------------------------------------------------|----------------------------------------------------------------------------------------------------|
| △ ● □ N<br>Светодиод горит красным                                 | исполнительное оборудование<br>включено (коротнозамкнутые<br>клеммы СОМ и NO)                                                                          |
| <ul> <li>ГІМ</li> <li>Светодиод мигает зеленым</li> </ul>          | приемник RT ожидает<br>сопряжения<br>с оборудованием                                                                                                   |
| (Δ) • ОШТ.<br>Светоднод мигает красным                             | приемник RT ожидает отмены<br>сопряжения ранее<br>сопряженного оборудования                                                                            |
| <ul> <li>Эеленый светоднод питания</li> </ul>                      | приемник ВТ яключен                                                                                                    |
| ALARM<br>RESET<br>Светодиод поочередно<br>мигает красным и зеленым | ALARM - приемник RT<br>угратил связь с одним из<br>соприженных устройств<br>RESET - приемник RT,<br>отменяет сопражение со<br>ысьмп рапсе сопраженными |
| Millionhuse LCD along all                                          |                                                                                                    |

| Diodas šviečia žaliai               | (sujungti yra kuntaktal CMM<br>ir NC)<br>valdomas įrenginys yra įjungtas<br>(sujungti yra kontaktai COM<br>ir NO) |  |
|-------------------------------------|----------------------------------------------------------------------------------------------------|--|
| A ●□N<br>Diudas Sviežia raudoras    |                                                                                                    |  |
| 🗑 🕫 IN<br>Diodas mirksi žaliai      | oimtuvas RT laukia susiejimo su<br>bevieliu reguliatoriumi                                                        |  |
| (Â) ≠ OUT<br>Diodas mirksi raudonai | imtuvas RT laukia atjungimo su<br>anksčiau susietu įrenginiu                                                      |  |
| ن<br>Žalias maitinimo diodas        | AT imtuvas įjungtas                                                                                               |  |
| RESET                               | ALARM imtuvas RT pametė<br>ryšį su kurio nors iš susietų                                                          |  |

### Diodas paeiliui mirksi raudonai ir žaliai renginių RESET - imtuvas RT atjungia visus, anksčiau susietus prenginius 100 Ilstvárája (ED signalizácilas ansakste

| W Uttvereja LED sigr                                             | alizacijas apraksts                                                                                              |
|------------------------------------------------------------------|----------------------------------------------------------------------------------------------------|
| 7 OFF<br>Zala diodes gaisma                                      | izpildierīce ir izslēgta<br>(slēgti kontakti COM un NC)                                                          |
| ∆ ● □ N<br>Sarkana diodes gaisma                                 | izpildierice ir ieslēgta<br>(slēgti kontakti COM un NO)                                                          |
| (♥ ₱ IN<br>Diode uzliesmos ar zalu krāsu                         | uztvettet RT gaida terices<br>sattifianu                                                                         |
| (≩) ♥ □ UT<br>Diode utlermot av sarkanu<br>krāsu                 | uztvērējs RT gaida agrāk<br>saistītas ierīces atteikšanu                                                         |
| (1)<br>Zala barolanas diode                                      | RT uztvērējs ir ieslēgts                                                                                         |
| © ALARM<br>Dede utilisanos ar sarkanu<br>un rajo brass părma-păm | TRAUKSME – RT uztvērējs<br>pazaudēja kontaktu ar kādu no<br>unktītim instēm<br>RESET – uztvērējs RT atteic visas |

|                                                    | agrāk saistītas ierīces                                                                                              |
|----------------------------------------------------|----------------------------------------------------------------------------------------------------|
| EST Vastuvõtja LED-si                              | ignaalide kirjeldus                                                                                                  |
| 17 OFF                                             | seade on välja lulitatud (lühise<br>kontaktid COM Ja NC)                                                             |
| Rohelised dioodid                                  |                                                                                                    |
| A OON                                              | seade on pisce fulitatud (fution<br>kontal od COM is NO)                                                             |
| Punased dioodid                                    | kontaktio COM ja hioj                                                                                                |
| () • IN                                            | AT vastuvõtja ootab ühendust                                                                                         |
| Vilkusad rohelised dloadid                         | seadmerega                                                                                                    |
| 🛆 🖉 онт                                            | RT vastuvõtja ootab ühendust                                                                                         |
| Vilkuvad punased dioodid                           | centerale sector secondepo                                                                                           |
| U.                                                 | RT vastuvõtja on sisselülitatud                                                                                      |
| Roheline toitediood                                |                                                                                                    |
| RESET                                              | ALARM – RT vastuvõtja                                                                                                |
| Diood vilgub vaheldumisi<br>punaselt ja roheliselt | on kaolanuo uhenduse mingi<br>seotud seadmega<br>RESET – vastuvõtja RT lülitab<br>välja kõik varem seotud<br>seadmed |

# E Prijímač

Receptor

jume

- EXP TripTinGC
   Energies (add) in threadly
   Addition of the intervention
   Instruction of the instruction of the in
- Constantiation
   Prijermik
   Prijermik
   Prijermik
   Dorer a martež
   Dorer a martež
   Dorer a martež
   Dorer a martež
   Dorer a martež
   Dorer a na taktori Dorer a martež
   Dorer a marteži kolonicka politikacija Dorer a na taktori Dorer a na taktori Dorer na taktori Dorer a na taktorer a na taktorer a na taktorer

# Recebedor RecEntropy Constal Saf, for an international safety of the second safety of the second safety of the safety of the s

- Barceptor
   Constant Information
   Advice Statement on
   Advice Statement on
   Constant Information
   Constant Information
   Constant Information
   Constant Information
   Constant Information
   Constant Information
   Constant Information
   Constant Information
   Constant Information
   Constant Information
   Constant Information
   Constant Information
   Constant Information
   Constant Information
   Constant Information
   Constant Information
   Constant Information
   Constant Information
   Constant Information
   Constant Information
   Constant Information
   Constant Information
   Constant Information Senio pr™ 1 discontinus
   R<sup>+</sup> | ∀
   discontinus

# SK Popis LED signalizácie prijímača

| Didda svieti na zeleno                                              | výkonne zariadenie je vypnuté<br>(zopouté kontakty COM a NC)                                                                                              |
|---------------------------------------------------------------------|----------------------------------------------------------------------------------------------------|
| ∆ ●□N<br>Diáda svieti na červeno                                    | vykonné zariadenie je zapnuté<br>(zopnuté kontakty COM a NO)                                                                                              |
| <ul> <li>(♥) ♥ INI</li> <li>Oroda bliká na seleno</li> </ul>        | prijimač RT čaká na párovanie<br>zariadenia                                                                                                    |
| 🙆 🖉 🖬 Цат<br>Dióda bliká na červeno                                 | prijímač RT caká na odhláse<br>nie predlým spárovaného<br>zariadenia                                                                                      |
| ن<br>Zelená LED napájania                                           | Zapnite prijimač RT                                                                                                    |
| ◎ ALARM<br>RESET<br>Dióda bliká striedavo<br>na červeno a na zeleno | ALARM – oprijímač RT strani<br>spojenie s niektorým z prirade-<br>ných zariadení<br>RESET – prijímaž RT odhlási<br>všetky predtým priradené<br>zariadenia |

# ES Descripción de la señalización

| LED dellecepior                                                                                                    |                                                                                                    |
|----------------------------------------------------------------------------------------------------|----------------------------------------------------------------------------------------------------|
| Diodo encendido en verde                                                                                                    | el equipo actuador esta desco-<br>nectado (contactos COM y NC<br>cerrados)                                                                                                    |
|                                                                                                    | el equipo actuador está co-<br>nertado (contactos COM y NO                                                                                                    |
| Diada encendida en rajo                                                                                                    | sorradus)                                                                                                    |
| () / IN                                                                                                    | el receptor RT está esperando                                                                                                    |
| Diodo intermitente en verde                                                                                                    | a la asociación del equipo                                                                                                    |
|                                                                                                    | el receptor RT está esperando                                                                                                    |
| Diodo intermitente en rojo                                                                                                    | a la desconexión del equipo                                                                                                    |
|                                                                                                    | el recentor BT está encendido                                                                                                    |
| O                                                                                                    | enceepto in esta encensioa                                                                                                    |
| Diodo de alimentación verde                                                                                                    | ALADAA JAANAA DTLA                                                                                                    |
| RESET                                                                                                    | perdido la conexión con alguno                                                                                                    |
| Diodo intermitente                                                                                                    | de los equipos asociados                                                                                                    |
| en rojo y verde                                                                                                    | RESET – el receptor RT desco-<br>nerta todos los equipos                                                                                                    |
|                                                                                                    | anteriormente asociados                                                                                                    |
| A Onia LED signalia                                                                                                    |                                                                                                    |
| TAB OPIS LED SIGNALIZA                                                                                                    | acije prijemnika                                                                                                    |
| 0 UFF                                                                                                    | (kontakti COM i NC su zatvoreni)                                                                                                    |
| LED svetli zeleno                                                                                                    |                                                                                                    |
| A BON                                                                                                    | Izlazni uredjaj je ukljucen                                                                                                    |
| LED svetli arvena                                                                                                    | (KORTAKT COM TNO SU ZATVORMI                                                                                                    |
|                                                                                                    | RT prijemnik ceka na uredjaj                                                                                                    |
| LED trepce zeleno                                                                                                    | da se upari                                                                                                    |
| A COUT                                                                                                    | RT prijemnik ceka na ponistenje                                                                                                    |
| (a) + 001                                                                                                    | uparenog uredjaja                                                                                                    |
| LED trepce crveno                                                                                                    | PY envernels is utilization                                                                                                    |
|                                                                                                    | st prijerans je osjočen                                                                                                    |
| Zelena dinda za napajanje                                                                                                    |                                                                                                    |
| RESET                                                                                                    | ALAMM – XI prijemnik je izgubio<br>vezu sa jednim od uparenih                                                                                                    |
| LED trepce naizmenicno                                                                                                    | uredjaja                                                                                                    |
| trveno i zeleno                                                                                                    | HESEL - PT prijemnik je pomitio<br>vje credhodno upatrite uredisje                                                                                                    |
|                                                                                                    | and breast a second share as a share.                                                                                                    |
| Descrição da sinc                                                                                                    |                                                                                                    |
|                                                                                                    | ilização LED do receptor                                                                                                    |
| \[\[\[\]\] ■ \[\[\]\] \[\[\]\] \[\]\] \[\[\]\] \[\[\]\] \[\[\]\] \[\[\]\] \[\[\]\] \[\]\] \[\[\]\] \[\[\]\] \[\[\]\] \[\[\]\] \[\[\]\] \[\]\] \[\[\]\] \[\[\]\] \[\]\] \[\[\]\] \[\[\]\] \[\]\] \[\[\]\] \[\[\]\] \[\[\]\] \[\]\] \[\[\]\] \[\[\]\] \[\[\]\] \[\[\]\] \[\[\]\] \[\]\] \[\[\]\] \[\[\]\] \[\]\] \[\[\]\] \[\]\] \[\[\]\] \[\]\] \[\[\]\] \[\]\] \[\[\]\] \[\]\] \[\[\]\] \[\]\] \[\[\]\] \[\]\] \[\[\]\] \[\]\] \[\[\]\] \[\]\] \[\[\]\] \[\]\] \[\[\]\] \[\]\] \[\[\]\] \[\]\] \[\]\] \[\]\] \[\[\]\] \[\]\] \[\[\]\] \[\]\] \[\]\] \[\]\] \[\]\] \[\[\]\] \[\]\] \[\]\] \[\]\] \[\]\] \[\]\] \[\[\]\] \[\]\] \[\]\] \[\]\] \[\]\] \[\]\] \[\]\] \[\[\]\] \[\]\] \[\]\] \[\]\] \[\]\] \[\]\] \[\]\] \[\]\] \[\]\] \[\]\] \[\]\] | o dispositivo de saída está<br>deslicada los constatos COM                                                                                                    |
| O LED da luz verde                                                                                                    | o dispositivo de saida está<br>desligado (os contatos COM<br>e NC são fechados)                                                                                                    |
| O LED da fuz verde                                                                                                    | o dispositivo de saida está<br>desligado (os contatos COM<br>e NC são techadas)<br>o dispositivo de saida está                                                                                                    |
| O LED da luz verde      A luz da LED é vermelha                                                                                                    | Ilização LED do receptor<br>o dispositivo de saida está<br>desligado (os contatos COM<br>e NC são dechadas)<br>a dispositivo de saida está<br>Jigado (os contatos COM e NO<br>e do fachadas)                                                                                                    |
| O LED da luz verde      A I I I I I I I I I I I I I I I I                                                                                                    | Ilização LED do receptor<br>o dispositivo de saida está<br>desligado (os contatos COM<br>e NC são (echadas)<br>o dispositivo de saida está<br>ligado (os contatos COM e NO<br>são (echadas)<br>errectidor RT astanda                                                                                                    |
| V DDFF<br>OLED da luz verde<br>A luz da LED é vermelha                                                                                                    | a dispositivo de saída está<br>desligado los contatos COM<br>e NC são fechadas)<br>o dispositivo de saída está<br>ligado (os contatos COM e NO<br>são fechadas)<br>e receptor RT aguanda<br>o dispositivo a ser empanelhado                                                                                                    |
| V     D CFF       O LED da luz verde       A       O N       A luz do LED é vermélha       V       Image: Prime       O LED pisca em verde                                                                                                    | Ilização LED do receptor<br>o dispositivo de saida está<br>desligado (os contatos COM<br>e NC são fechadas)<br>o dispositivo de saida está<br>ligado (os contatos COM e NO<br>são fechadas)<br>e receptor RT aguanda<br>o dispositivo a ser emparelhado                                                                                                    |
| V     DCFF       O LED da luz verde       A       D N       A luz da LED é vermelha       V       P IN       O LED pisca em verde       A sut                                                                                                    | Ilização LED do receptor<br>o dispositivo de saida está<br>desligado los contatos COM<br>e NC 4:10 fechadas)<br>o dispositivo de saida está<br>ligado (os contatos COM e NO<br>são fechadas)<br>o receptor RT aguanda<br>o dispositivo a ser emparelhado<br>o receptor RT aguarda o dispo-<br>sitivo a ser desensistrado o dispo-                                                                                                    |
| V     DEF       O LED da luz verde     A       A luz do LED é vermelha       V     r       O LED pisca em vermelho                                                                                                    | Ilização LED do receptor<br>o dispositivo de saída está<br>desligado los contatos COM<br>e NC são fechadas)<br>o dispositivo de saída está<br>ligado (as contatos COM e NO<br>são fechadas)<br>o receptor RT aguarda<br>o dispositivo a ser emparelhado<br>o receptor RT aguarda o dispo-<br>sitivo a ser desregistrado                                                                                                    |
| ♥     ■ □ FF       0     LED da luz verde       △     ● □ N       A luz da LED é vermelha       ⑦     ● IN       0     LED pisca em verde       △     ● □ UT       0     LED pisca em vermelho       亡     ○                                                                                                    | Ilização LED do receptor<br>o dispositivo de saida está<br>desligado (os contatos COM<br>e NC Lão techadas)<br>o dispositivo de saida está<br>ligado (os contatos COM e NO<br>são (echadas)<br>o receptor RT aguarda<br>o dispositivo a ser emparelhado<br>o receptor RT aguarda o dispo-<br>sitivo a ser desregistrado<br>o receptor RT está ligado                                                                                                    |
| V     DEF       O LED da luz verde     A       A luz da LED é vermelha       Image: State of the state of the st                                                                                                  | Ilização LED do receptor<br>o dispositivo de saída está<br>desligado los contatos COM<br>e NC Lão fechadas)<br>o dispositivo de saída está<br>ligado (as contatos COM e NO<br>são fechadas)<br>o receptor Raguarda<br>o dispositivo a ser emparelhado<br>o receptor RT aguarda o dispo-<br>sitivo a ser desregistrado<br>o receptor RT está ligado                                                                                                    |
| ♥     ■ DFF       O LED da luz verde       ▲     ■ ON       A luz da LED é vermelha       ⑦     ● IN       O LED pisca em verde       ④     ● aut       O LED pisca em vermelho       Ú       Dida de fornecimento<br>de energia verde       ▲     ▲ DARM                                                                                                    | Ilização LED do receptor<br>o dispositivo de saida está<br>desligado (os contatos COM<br>e NC Lão fechadas)<br>o dispositivo de saida está<br>ligado (os contatos COM e NO<br>são fechadas)<br>o receptor RT aguarda<br>o dispositivo a ser emparelhado<br>o receptor RT aguarda o dispo-<br>sitivo a ser desregistrado<br>o receptor RT está ligado<br>ALARM – o receptor RT patdeu                                                                                                    |
| ♥ ■ □ □ □ □       ▲ ■ □ ▷       ▲ ■ □ ▷       ▲ ■ □ ▷       ▲ ■ □ ▷       ▲ ■ □ ▷       ▲ ■ □ ▷       ♥ ● □ ▷       ▲ ■ □ ▷       ○ ● □ ▷       ○ ● □ ○       ○ ● □ ○       ○ ● □ ○       ○ ● □ ○       ○ ● □ ○       ○ ● □ ○       ○ ● □ ○       ○ ● □ ○       ○ ● □ ○       ○ ● □ ○       ○ ● □ ○       ○ ● □ ○       ○ ● □ ○       ○ ● □ ○       ○ ● □ ○       ○ ● □ ○       ○ ● □ ○       ○ ● □ ○ ● □ ○       ○ ● □ ○ ● □ ○       ○ ● □ ○ ● □ ○       ○ ● □ ○ ● □ ○       ○ ● □ ○ ● □ ○       ○ ● □ ○ ● □ ○ ● □ ○       ○ ● □ ○ ● □ ○ ● □ ○ ● □ ○       ○ ● □ ○ ● □ ○ □ ○                                                                                                    | Ilização LED do receptor<br>o dispositivo de saida está<br>desligado los contatos COM<br>e NC 410 fechadas)<br>o dispositivo de saida está<br>ligado (os contatos COM e NO<br>são fechadas)<br>o receptor RT aguanda<br>o dispositivo a ser emparelhado<br>o receptor RT aguanda o dispo-<br>sitivo a ser desregistrado<br>o receptor RT aguanda o dispo-<br>sitivo a ser desregistrado<br>o receptor RT aguanda o dispo-<br>sitivo a ser desregistrado<br>o receptor RT aguanda o dispo-<br>sitivo a ser desregistrado                                                                                                    |
| ▼ ■ □ FF         ○ LED da fuz verde         ▲ ■ □ N         A luz da LED é vermelha         ⑦ ● IN         ○ LED pisca em verde         ④ ● caut         ○ LED pisca em vermelho         ○         Díodo de fornecimento<br>de energia verde         ● ALSERT         ○ LED pisca alternando<br>vermelho e verde                                                                                                    | Ilização LED do receptor<br>o dispositivo de saida está<br>desligado los contatos COM<br>e NC Lão fechadas)<br>o dispositivo de saida está<br>ligado (os contatos COM e NO<br>são fechadas)<br>o receptor RT aguanda<br>o receptor RT aguanda o dispo-<br>sitivo a ser desregistrado<br>o receptor RT aguanda o dispo-<br>sitivo a ser desregistrado<br>o receptor RT aguanda o<br>o receptor RT aguanda o<br>a concestor CRT aguanda o<br>ALARM – o receptor RT petdeu<br>a concesto com um dos disposi-<br>tivos emparelhados<br>RESET – o receptor RT petdeu                                                                                                    |
| ▼ ■ DFF         ○ LED da luz verde         ▲ ■ N         Aluz da LED é vermelha         ③ ● IN         ○ DED pisca em verde         ④ ● aut         ○ LED pisca em vermelho         ①         Didda de fornecimenta<br>de energia verde         ● ALSEN         ○ LED pisca alternando<br>vermelho e verde                                                                                                    | Ilização LED do receptor<br>o dispositivo de saida está<br>desligado (os contatos COM<br>e NC Lio fechadas)<br>o dispositivo de saida está<br>ligado (os contatos COM e NO<br>são (echadas)<br>o receptor RT aguarda<br>o dispositivo a ser emparelhado<br>o receptor RT aguarda<br>o dispositivo a ser emparelhado<br>o receptor RT aguarda<br>o dispositivo a ser esejistrado<br>o receptor RT aguarda<br>o receptor RT aguarda<br>o dispositivo a ser desregistrado<br>a conceptor RT está ligado<br>ALAEMA – o receptor RT petideu<br>a conevão com um dios disposi-<br>tivos emparelhados<br>RESET – o receptor cancela to-<br>dos os dispositivos previamente |

PL Montaż odbiornika RT

UWAGA! Maksymalne obciązenie dostarczonych kabli to 2,5 A. Zaleca się powerzenie in stalaczi odbiornika specjalicke. Nie montuj urządzenia pod napięciem. W initalacj stalej budynku musi anajdować się wyłącznik oraz zabezpieczenie nadprądowej EN Installation of the RT receiver

Exortion. The cables delivered in a set together with the controller are suitable for maximum loads repart to 2.5 A. The receiver thould be installed by a profess storal, Do not mout the device under voltage, In the permanent system of the building there must be a switch and an overcorrect protection. RO Instalarea receptorului RT

rnubezvini Cablurie (trvate intrium set impreună cu contralerul sunt parti-te pentru sarcimi mazime egale cu 2,5 A. Receptorul Irebuie instalat de către un profesionist: Nu montați dispozitiuui sub tensiune. În sistemul permanent al clădirii trrbuie să existe un întrerupător șo protecte-la suprarurent.

GR Εγκατάσταση του δέκτη RT

πνοτισμη. Τα καλωδια που παραδίδονται ος ένα στε μαζί με του ελεγετή είναι κατάλληλα για μέγιστα φορτία ίασι με 2,5 Α. Ο δέκτης πρέπει να εγκαταστοθεί απο επαγγελματία. Μην ίσποθετείτε τη συσεική σε τάση. Τσα μόνωμο ούστιμα του κειρόυν πρέπει να υπάρχεί διακάτητε και προστασία από υπερίνταση.

# 📴 Způsob montáže přijímače RT

A

Kabely dodávaně v sadě společně s regulátorem jsou vhodně pro masumálni zatřfení 2,5 A. Přijímáč by měl instalovat odborník. Přístroj neinstalujte pod napětím. Ve stálem systému budovy musí být spínač a nadproudová ochrana.

# DE Installation des RT-Empfängers

åòè

ø

VERSIGHT

De im set mit der Steuerung mitgelreferten Kabel sind geeignet für eine maaimale Bektstang von 2,5 A. Der Empfänger sollte von einem Rach-mann installeren werden. Moniteren Se das Gerat nicht unter spannung. Im permanenten System des Gebaudes muss ein Schalter und ein Überstromschuta vorhanden tente

(III) Az RT vevőkészülék telepítése

A verérővel. A verérővel együtt szállított kabelek megleleiőek 2,5 A masimális ter-holes csetén A vesőt szákembernek kell telepítenin. Ne stereije a készüléket leszültség azi, Az ésület állandó rendszereben kaocsolának és tüláramváletemek kell lendie

# Installazione del ricevitore RT

ATTENZIONE! Losal Ionifi nun set Inviene al controller sono adatti per cavichi massum pari a 3,5,4,1 di cueviore deve essere installata do un professionista, Non montare il dispositivo sotto tensione. Nel vistema permanente dell'edificio deve esseri un internutore e una protezione da sovietori ente:

# **RU** Установка приемника PT

очиниетте: Подгодящие в комплет те кабети с контроглером подлодят для мактикальной нагрузи, раной 2,5.4. Присичии должен быть услажает пофессиальном. Не услажальновате устройство под напра-менет 3 постоянной система зданий должен быть зыключатель и защита от переботик пототу.

# RT imtuvo (renglmas

orai: ii kabeliai, tiekiami kartu su valdikliu maksimali apkrova, iygi 2,5 A. Imturas iti jirengtas profesionalo. Nelaikykite prietaluo prio-įtambos. Pastovioje o sistemoje turi būti jungirlis ir apsauga nuo viršsrovės.

🔣 RT uztvērēja uzstādīšana

UZMANIBUI Přeměroh ir kaboli, kas piegadáh komplektá kopá ar kontrolieri maksima slodrei, kas vienáda ar 2,5 A, uztvěrčji jáustáda profesionálím veustádeci rem sprieguma, Ekas pastávigajá vislémá jábút slédlam un páralodzes absardi

# 🔝 RT vastuvõlja paigaldamine

Nomplektis koos kontrollenga tarntuul kaabild on Lobivad maksimaalsete koor muste puhul, mis on võrdsed 2,5 A. Vastuvõija peab paigaldama professionaali. Arge paigaldage seadet pinge all. Hoone püsisüsteemis peab piema lüliti ja Juenolikuste

SK Inštalácia prijímača RT

Kible doda zané v súprave spolu s regulatorom su vhodné pre ma umálne zaťaženie 2,5 A. Prvýmaž by mal initialovať odbornik. Zanadenie nemi talujte pod napatím. V Irvalom sy tiéme budovy musí byť prepinač a nadprudová ochranaj

# ES Instalación del receptor RT

Las cables summittendin en un carjunto perte car el cartratador sue adericadas para carga máximas i postes 3 8.3.8. El consume debe sue instalado por un prote-sional. No monte el depositivo lajor también. El se interner permanente dels del del albe à stute a la interruption y con archereción contra abbrecentiana.

# SRE Instalacija RT prijemnika

Kabilovi koji se liportičuju u setu zajedno za regulatorom su pogodni za makumalna opterečenja jednaka 2,5 A. Prijemnik treba instalirati profesionalac, Kennojte metničati ureda j pod naporom. U stalnom sistemu zgrade mora postojati preklaža I nadrtunja zaštaj.

# 2

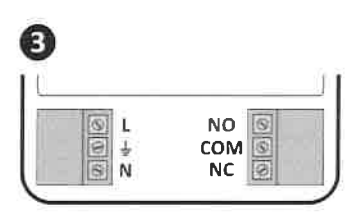

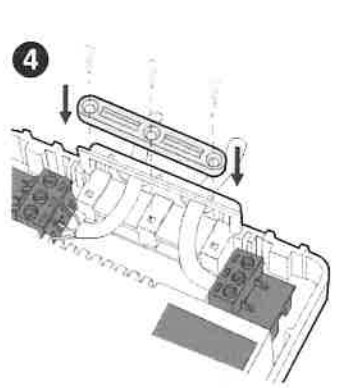

# PL UWAGA!

0

PL UWAGA! Bezps tewodowy regulator AURATON 200 RT sprzedawany lącznie z odbiornihiem AURATON RT (est Jusi skoljarzowy, Urządzenia kupłone osobno wymagają "skoljarze-na", więcej informacji można znależć w instrukcji rozsterzoneji.

# EN NOTE!

LAN NOIE! If the wireless controller AURATOM 200 RT is sold together with the AURATOM RT receiver, the two devices are factory paired, Devices purchased separately must be paired, more information can be found in the extended instruction.

Dada ventrallerul minejarsa AGRATON 200 RT este vändut imareamä Que Recetorul ARADON RT, elle deuk dispositive sum asociate ein Ebanca. Dispositive exhibitionite separat i rebuie al fie arociate, pot fi glote mai multe informe en en unicularias erhena.

Πασπαγματιστικός ΤΗ ΜΕΙ ΩΣΕΙ: Αν ο οδομοιστικός Κληθατίζου 200 ΒΤ πωλείται μαζί μα το δέκτη ΑυβΑΠΟΝ ΒΤ, αι δύο ουσομικές έχουν αντιστικομικώς περιοστισκακά. Οι συσσικές που υφοράζονται αυφορτικά πρήμα να συστατοιχατικούς περιοσσία μος τη λομοφορίες μιαυροίτε να βροίτε στην ετετεπομένη οδηγία.

# POZOR!

I POZORI se bezdrálový ovladač AURATON 200 AT prodává společně skem AURATON RT, dbě ažížení jsou zvyroby spárována. Zařížení zakoupe-nostatné musí býl spárována, více informaci nalemete v rozbílené instrukci.

# DE HINWEIS!

Konn finden Sig in det ermann. FUL JEGYZETI as AURATOR 200 AT vezeték nélküll vezérlőt az AURATON AT veröszi vapolt Artikkallik, a lét kezülék gyállág pásolítva van A fin negyálak-Galabbet párothani kel, tavaból információk taláhatók a kifejjesíteti vaulásban.

# III NOTA!

MUME TVU / AN 5 II controller whichers AURATON 200 RT viene venduto insieme 31 licebier AURATON RT; due dispositivi sone associat, in laberica dispositivi aguital separatamente devone estere associat, inferiori informa-tioni posione estere trovete nell'istruzione estesa. RU JAMETKA!

КОЈ ЗАМЕТКА! Еки бетпроводов контроевате AURATON 200 RT продается вместе с приезамикам AURATON RT, объ устройства соединиятся из заводе. Устробства прибратение о граданий, докативны быть спорявшены, дополнительную информацию можно найти в расемеренной имструяция.

PASTABA! . ON 200 RT parduodamas kartu su AURATON RT lintuw Moje. Atshirai pigyti pretaisai tori liiti suporanti. da

LV PIEZĪME! LVJ PIEZIME! Ja bezvadu kontrolleris AURATON 200 AT Ilek párdots kopš ar AURATON Ruzvikýju, abasierices ir růgmicas pári. Assevila legdáštajám iericzem Lábút savlenotám pári, plaiška Informácija atrodama paplašinátajá instrukutjá.

International and the second second sec

SK POZOR! A sobezidetový ovládač AURATON 200 RT predáva spolu s prijima-cim AURATON RT, obe zařiadenia sú z výroby spárované. Zařiade-nia zakypené samustalne sa musia spárovsť, viac intermácii nájděte vrazlěrené mlotutel.

ES ¡NOTA! EXECUTA: Sel controlation inalimbrico. AURATON 200 RT se vende junto con el receptor AURATON RT, los dos dispusitivos vienen emparejados de fábrica. Los dispusitivos comprados por separado deben estar emparejados, se puede encontrar más información en el Instrucción estendida

Information statutori statutori and a statutori and a statutori an A statutori and a statutori and a statutori and a statutori and a statutori and a statutori and a statutori and a statutori and a statutori and a statutori and a statutori and a statutori and a statutori and a statutori and a statutori

# ET NOTA!

NOTA! ontrolador: sem fio AURATON 200 RT for vendido junto com or AURATON ET, os dos disposi-quindos separadamente devem ser parvados, maix informações podem intradas na intrução estenda da.

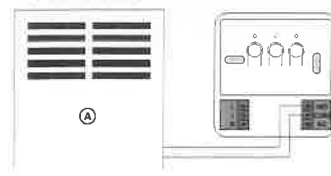

Uproszczony schemat połączenia AURATON RT z urządzeniem grzewczym A - Urządzenie grzewcze
 A simplifed schematic of connecting the AURATON RT receiver with the

Autralion Ri receiver with the heating device A - Heating device Co Schemă simplificată de conectare a receptorului AURATON RT la dispozitivul de încălzire A - Dispozitiv de încălnire

Ε Ενα απλοποιημένο σχήμα σύνδεσης του δέκτη ΑURATON RT με τη συσκευή θέρμανσης Α - Συσκευή θέρμανσης

- CT Zjednodušené schéma připojení přijímače AURATON RT k topnému zařízení A Topné zařízení
- Ein vereinfachtes Schema zum Verbinden des AURATON RT-Empfängers mit dem Heizgerät A-Hezenrichtung
- Az AURATON RT vevő és a tűtőberendezés összekapcsolásának egyszerűsített vázlata A Fütoberendezés
- A Futoberendeses ITU Uno schema semplificato di collegamento del ricevitore AURATON RT con il disposifivo di riscaldamento A Dispositivo di riscaldamento
- Упрощенная схема подключения АURATON RT к натревательному оборудованию А Нагревательное оборудование
- Supapraslinta schema pajungimo AURATON RT su šildymo jrenginiu
- A Siloyma jernginys IV AURATON RT pleslēgšanas ple sildītāja vienkāršotā shēma A – Sildītāis

# Lihtsustatud AURATON RT ühendamine külteseadmega A – Kütteseade

- A Kuiteseade
   [31] Ziednodušená schéma spojenia AURATON RT s vykurovacím zarladením
   A vykurovací zanadenie
   [35] Diagroma simplificado de conexión del AURATON RT con el equipo de calefacción
   A Equipo de calefacción
   [31] Pojednostavljen sematski prikaz spojanja AURATON RT prijemnika sa uredjajem za arejania
- **grejanje.** A Grejanje uređaj
- Um esquema simplificado de conexão do receptor AURATON RT com o dispositivo de aquecimento A Dispositivo de aquecimento

# 🖭 Instalação do receptor RT

paca em romponto com a 2.5 A. O receptor deve Massado tencías. Na o fe e uma proteção de sobre ne pers

### Dane techniczne

| Zakres temperatury pracy:         | 0 - 45°C                                         |
|-----------------------------------|--------------------------------------------------|
| Zakres poniaru temperatury        | 0 - 35°C                                         |
| Zakres sterowania temperatury:    | 5 - 30°C                                         |
| HHITereza                         | ±0.2°C / ±0.4°C / PWM                            |
| Dokładność ustawienia temperatury | 0.2°C                                            |
| Dokladnuść pomiaru temperatury    | 0,2°C                                            |
| Domy finie ustawiona temperatura: | 20°C                                             |
| Dodatkowa funkcia                 | FinitGaurd                                       |
| Cykl pracy                        | dobowy                                           |
| Kontinia statu prany              | LCD/LED                                          |
| 2 koluties                        | nadajnik 2 x LR6 (AA);<br>odbiornik 230V AC,50Ha |
| Częstotliwość radiowa:            | 868 MHz                                          |
| Zanleg d ala                      | ak 30 m                                          |

### Pozbywanie sie urządzenia

 COLVENTIES BY UTACQUZENIO
 Colventiation and the second second s 

LARS hildrac; Saymański minejsty nioświadcza ze typi utrajczenia i crowego AURATON 200 RT jest zgodny r dyrektywa 2014/53/UE Pałny tekt dekcarzy zgodnaści UE jest dostęcny pod usistępującym uśre sem internetawym Mtps//manua/sisuriconiał

# EN Technical specifications

| Working temperature range:       | 0 – 45°C                                           |
|----------------------------------|----------------------------------------------------|
| Temperature measurement range:   | 0 – 35°C                                           |
| temperature control range        | 5-30°C                                             |
| Hysteresis:                      | =0.2°C / ±0,4°C / PWM                              |
| Temperature setting accuracy:    | 0,2°C                                              |
| Temperature measurement accuracy | 0,2°C                                              |
| Default temperature setting:     | 20°C                                               |
| Additional function:             | FrostGuard                                         |
| Operating syde:                  | Daily                                              |
| ing mode control:                | LCD/LED                                            |
| rowet supply                     | transmitter 2 x LR6 (AA);<br>receiver 230V AC,50Hz |
| Radio frequency:                 | 868 MHz                                            |
| Operation range:                 | anorox 30 m                                        |

# **Disposing of the devices**

| Same | The devices are marked with the onsuld watch on synthes. Armsene to       |
|------|---------------------------------------------------------------------------|
| No.  | familian Directive Act 2202 (MID2 and the Act concerning with La          |
| 1    | representation of the planet with information of high provider 2 - units. |
|      | The user is responsible for delivering the devices to a recep-            |

The user is responsible for delivering the devices to a recep-tion point for med-up electric and electronic equipment. LARS Andraey Szymański hereby debares that the type of device AURAYON 200 AT radio complies with Directive 2014/53/EU The full text of the EU Declaration of Conformity is available in the following Internet address http://manuals.auraton.pl

# RO Specificatii tehnice

| Interval de temperatura de lucru:   | 0-45°C                                             |
|-------------------------------------|----------------------------------------------------|
| Domeniu de mâsurare a temperaturii: | 0-35°C                                             |
| Domeniu de ajustare a temperaturii: | 5 - 30°C                                           |
| Histeretit:                         | ±0,2*C / ±0,4*C / PW/M                             |
| Precizia de reglare a temperaturii: | 0,2°C                                              |
| Prec ala măturării temperaturii     | 0,2°C                                              |
| Setarea temperaturii (mpl.cite      | 20°C                                               |
| Functie suplimentara:               | FfeitGuard                                         |
| Ciclu de funcționare:               | ziinic                                             |
| Mod de lucru:                       | LCD/LED                                            |
| Alimentare:                         | transmitátor 2 x LR6 (AA)<br>receptor 230V AC,50Hz |
| Frecventa radio:                    | 868 MHz                                            |
| peniu de funcționare:               | aprox_30 m                                         |
|                                     |                                                    |

### Lunsarea dispozitivelor

Department and removale us a final depart of grant version, Contrart Directory European are 2002/06 2003 to Anial universe contrarts the enhancement contrart of a function of a contract of a metal pixel department contract of providence of the metal pixel department of the part of the second in pixel in depart of other departments and part of the part of the out of the department of the part of the second of the depart of the second of the part of the department of the part of the second of the department of the part of the second of the department of the part of the second of the department of the part of the second of the second o A

Utilizatorul este responsabil pentru livrarea dispozitive-lar la un punct de recepție pentru echipamente electrice și electronice consumate

LARS Andrzg Szymański doctora prim presenta sa tipul de echi pament radio AURATON 200 RT este in conformitate cu Di rectiva 2013/59/UE. Texuli Integral al Decisaria die decisi mitate a UE este disponibil la ur#Stoarea adresa de internet: https://manuta.auraton.pl

### ΓΕΡ Τεννικές πορδιανοαφές

| Εύρος θερμακρασίας λειτουργίας:       | 0-45°C                                      |
|---------------------------------------|---------------------------------------------|
| Εύρος μέτρησης θερμοκρασίας:          | 0 – 35°C                                    |
| Εύρος ρύθμισης θερμοκρασίας:          | 5 – 30°C                                    |
| Υστέρηση:                             | ±0,2°C / ±0,4°C / PWM                       |
| Η ακρίβεια της ρύθμισης θερμογρασίας. | 0,2°C                                       |
| Απρίβεια μέτρησης θερμοκρασίας:       | 0,2°C                                       |
| Hootscheyoton Republication           | 20°C                                        |
| Πρόαθετη λικουργία:                   | FrostGuard                                  |
| Κύκλος λειτουργίας:                   | ពុធតែចុះតាត                                 |
| Ελεγχος κατάστασης λειτουργίας:       | LCD/LED                                     |
| Παροχή ρεύματος:                      | πομπός 2 x LR6 (AA);<br>δέκτης 230V AC,50Hz |
| Ραδιοφωνική συχνότητα:                | 868 MHz                                     |
| Απόσταση λειτουργίας:                 | περ. 30 μέτρα                               |

# Απόρριψη συσκευών

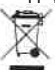

(i) OURCELLS (Amoust in instantion drawampite an eddou interpretation of the ansatz in the drawampite and an instantiated Network and the drawam antionizes of the part instantiated Network (and an interpretation) and the anisot interpretation of the antiperiod of the antiperiod of the anisot interpretation of the antiperiod of the antiperiod of the interpretation of the antiperiod of the antiperiod of the interpreta Ο χρήστης είναι υποχρεωμένος να τις παραδώσει σε σημείο συλλογής παλιών ηλεκτρικών ται ηλεπτρονικών προτόντων:

Ο LARS Andrzej Szymanski Sηλώνε: ότι ο τύπος της συσκευής Το ραδιοδμικο AURATON 200 RT συμμορφώνεται με την οδηγία 2024/53/EE Το Νλήσει κέμισι στις δήλωσης συμοδρώσης της Εξωτάβληται στη συνέχεια Διεύθυνση Διαδικτύου: https://manuais.auration.pl

# CZ Technické specifikace

| Rozsah pracovní teploty:      | 0-45°C                                         |
|-------------------------------|------------------------------------------------|
| Rozsah méření teploty:        | 0 - 35°C                                       |
| Rozsah regulace tepioty       | 5 - 30°C                                       |
| Span                          | ±0.210 / ±0,410 / PWM                          |
| Temperature satting accuracy  | 0.2°C                                          |
| Temperature reading accuracy: | 0,2*C                                          |
| Defail t temperature setting  | 20°C                                           |
| Add mane function             | FrostGuard                                     |
| Provazni cyklus:              | Giurme                                         |
| Osladani pracovniho režimu:   | LCD/LED                                        |
| Napáletti                     | nadajnik 2 x LR6 (AA)<br>odbiornik 230V AC,50F |
| Rádiova frekvence             | 868 MHz                                        |
| Provozni rozsah:              | cca 30 m                                       |

Each term is presented as a presenter of the derivative standard state is the second state of the derivative state of the derivative state of the der X Uživatel je povinen odevzdat ho ve sběrném místé elektric-kého a elektronického odpadu

LAPS Andrzej Szymonski tinto prohlasuje ze typ isdiového zaňrzení AURA TOX 2018 T. je v so i kadu se vmenica 2014 (STTU Upiné znění EU Proji lášení o shodě je k dispozicí no nasledující internetove odrevel hitpst (manusla auratori pl

# DE Technische Spezifikationen

| Arbeitstemperaturbereich:              | 0-45°C                                          |
|----------------------------------------|-------------------------------------------------|
| Temperaturmessbereich:                 | 0-35°C                                          |
| Temperaturregelbereich:                | 5 – 30°C                                        |
| Hysterese:                             | ±0,2°C/±0,4°C/PWM                               |
| Genauigkeit der Temperatureinstellung: | 0,2°C                                           |
| Temperaturmessung genauigkeit:         | 0,2°C                                           |
| Standardeingestellte Temperatur:       | 20°C                                            |
| Zusätzliche Funktion:                  | FrostGuard                                      |
| Arbeitstyklusz                         | Táglich                                         |
| Arbeitsmodussteuerung:                 | LCD/LED                                         |
| Stromversorgung:                       | Sender 2 x LR6 (AA); Emp<br>fänger 230V AC 50Hz |
| Funk(requenz:                          | 868 MHz                                         |
| Arbeitsbereich:                        | ca 30 m                                         |

### Geräte entsorgen

|           | and the second second sec |
|-----------|----------------------------------------------------------------------------------------------------|
| T         | Der Linzels und mit dem Ansternen Generen Malen eine unsolligister<br>rater beit, General für nichtgeseichen Präck und im Auch zur Reinden<br>2003/06 / 2014 est dem General John verbrauchter Bekinsche so                                                                                                    |
| A 3 -     | RENTED HER GREEK WHICH HAS SEEN AND FOUND EACH IN                                                                                                    |
| (H-@/)    | (Ena tiese) Centrall's redor. Nacanol prothets worder start                                                                                                    |
|           | Der Benutzer ist dafür verantwortlich, die Geräte an eine                                                                                                    |
|           | Emplangsstelle für verbrauchte elektrische und elektroni                                                                                                    |
| he Geràte | abzugeben.                                                                                                    |

UASS Average: Styministic explores hiermit, data day Tep life All44704 200 ET (unlightly de Retries 2014/01/00 establish that and Unlight for det U-Action information during all other highering thermodering auditor https://macual.exactor.pl

### EIII Műszaki adatok

| Üzemi hömérséklet tartomány:            | 0-45°C                                               |
|-----------------------------------------|------------------------------------------------------|
| Homérséklet mérési tartomány:           | 0-35°C                                               |
| Hómérséklet beállítási tartomány:       | 5 - 30°C                                             |
| Martenésia                              | ±0,2°C / ±0,4°C / PWM                                |
| Hömérséklet beállításának pontossága:   | 0.2°C                                                |
| Haméntékies ménési pontokság            | 0,2°C                                                |
| Alapértelmezett beállított hömerséklet: | 20°C                                                 |
| Extra funkció:                          | FrostGuard                                           |
| Územi ciklus:                           | Napi                                                 |
| Műkodési mód vezérlése:                 | LCD/LED                                              |
| Telepfeszültség:                        | adóegység 2 x LR6 (AA);<br>rádióerősítő 230V AC,50Hz |
| Rádiólrekvencia:                        | 868 MHz                                              |
| Működesi tartomány:                     | kb, 30 m                                             |

# Az eszközők ártalmatlanítása

~

| R | Az estietzoart a ierresztezett irolladéid attály szmitokan jeldi. Az európa<br>trányeln rem. A 2002/206 / EU és a Hittasznál elektromos és séktronikos<br>berentorréseknil szlóki fontany egy hyen jelőlés szt jelta, hogy et a beren<br>deste szen hittagéinete el mas histarzettas máldelekkal. |
|---|----------------------------------------------------------------------------------------------------|
|   | A felhasználó felelős szért, hogy az eszközőket a felhasznál<br>elektromos és elektronikus berendezések vételi pontiár:                                                                                                    |

szállítsák. A LARS Andrzej Szymański kijelentli hogy az AURATON 200 RT rałdióberenozzes tipusa megfelel a 2014/53/EU irányelvnek AzEU megfelődégi prálkozot teljes toromge a kovetbazó interretcímen értető el; https://manuals.auraton.pl

# **Specifiche tecniche**

| intervallo di temperatura di lavoro;                | 0~45'C                                                  |
|-----------------------------------------------------|---------------------------------------------------------|
| Campo di misura della temperatura:                  | 0-35'C                                                  |
| Campo di Hoolazione della temperatura:              | 5 – 30°C                                                |
| Isteresi:                                           | ±0,2°C/±0.4°C/PWM                                       |
| Precisione dell'impostazione della<br>temperatura:  | 0,2°C                                                   |
| Accuratezza della misurazione della<br>temperatura: | 0,2°C                                                   |
| Temperatura impostata di fabbrica:                  | 20°C                                                    |
| Funzione aggiuntiva:                                | FrostGuard                                              |
| Ciclo operativo:                                    | giornalimio                                             |
| Controllo della modalità di lavoro:                 | LCD/LED                                                 |
| Alimentazionel                                      | trasmettitore 2 x LR5 (AA);<br>ricevitore 230V AC, 50Hz |
| Frequenza radio:                                    | 868 MHz                                                 |
| intervallo di funcionamento:                        | ca. 30 metri                                            |

# Smaltimento dei dispositivi

X In the set of the second strategies of the second strategies of the terms of the second strategies. The second strategies are set of the second strategies are set of the second strategies of the second strategies are set of the second strategies and the second strategies are set of the second strategies and the second strategies are set of the second strategies and the second strategies are set of the second strategies and the second strategies are set of the second strategies and the second strategies are set of the second strategies are set of the seco

L'utente è responsabile della consegna dei dispositivi a un punto di ricesione per le apparecchiature elettriche ed elettroniche usate

LARS Andrzej Szymański dichiara zwe il tipo di appareteksatu ra radio AURATON 200 AT é confisione alla Direttiva 2024/13/UI Il terto considera della O di aquicce di conforma du è disposibile a regionne inductioni internet il terto / terratoria

### **RU** Технические характеристики Диапазон рабочих температур: 0—45°C Дианазон измерения температуры 0 – 35 C Лиапазон регулирования температуры: 5 – 30°C ±0,2°C / ±0,4°C / ШИМ Точность выстанления температурии 0.2 °С Точность показанный температуры 0,2°С Гемпература, установаемнов 20°С 20°C ар у иритрнию Рабочнії цикл: Енеднецию

Управление режимом работы: LCD/LED налайник 2 × LRG (AA): одборник 2 5 nos national ak 2308 переменного тока, SOГц Pagement mit a 868 MHz Рабочий диапазон: \_\_\_\_\_\_\_\_\_ лрибл\_30 m

# Утилизация устройств

Пользователь несет ответственность за доставну устройста в пунит приема использованного элентрического и электронного оборудования.

1.285 Лидники Шаман-ская настоящим за налиет, что т і іп радиковбозудова ная АШRTON 200 Ят соответствует Дириктике 2013/33/ЕU. Полника текст Дегарарших соответствии ЕС доступен по следующему Интернет-ядоеру https://nanuais.aucnton.pl

# Techninės specifikacijos

| Darbo temperaturos drapazonas:         | 0 - 45 L                                        |
|----------------------------------------|-------------------------------------------------|
| Temperatūros matavimo diapazonas:      | 0 - 35°C                                        |
| Temperatūros reguliavimo diapazonas:   | 5-30°C                                          |
| Historezé:                             | ±0,2°C/±0,4°C/PWM                               |
| Temperatúros nustatymo tiksłumas       | 0,2°C                                           |
| Temperations instantes (month shimus ) | 0,2°C                                           |
| Temperatúra pagal nutylejimą:          | 20°C                                            |
| Pilpi domil futbolit                   | FrostGuard                                      |
| Veikimo ciklas:                        | kasdien                                         |
| Darbo relimo valdymas:                 | LCD/LED                                         |
| Maitinimo šaltīnis:                    | siųstuvas 2 # LR6 (AA);<br>imtuvas 230V AC,50Hz |
| Radijo dažni:                          | 868 MHz                                         |
| Veikimo atstumas:                      | apytiksi 30 metru                               |

# Prietalsų šalinimas

 Descure payment werzs Lowiñy Kries sinorha, Popa Ganona dentra (n. 1972)/2016 (M. Carl Jonatha Statumanto Schlman (Kristowicz) (Logina), Isika artika mith, Jahr Di zanga nagali kali zantajenta (a somen anny (kia artiketera).
 Raudonejas yn a stakinger of priesaru prestoryma) navden jama jelekano ir delaktroning imnega. X

LARS Ardicis Symanski posljeljima kad AURALUN ZUD R.I. ra dijo ryslo jrenginu tipas stitinka Direktyva 2014/53/ES Visae RS attitiklas deklarzejnis tekstas pateletamos čiuo adresu hraz //monuals auraton pi

### IV Tehniskās specifikācijas

| 0 ~ 45°C                                         |
|--------------------------------------------------|
| 0-35°C                                           |
| : 5 – 30°C                                       |
| ±0,2°C/±0,4°C/PWM                                |
| 0,2°C                                            |
| 0,2*C                                            |
| 20°C                                             |
| FrostGuard                                       |
| Dienas                                           |
| LCD/LED                                          |
| raldītājs 2 x LR6 (AA);<br>saņēmējs 230V AC,50H: |
| 868 MHz                                          |
| apm 30 m                                         |
|                                                  |

X ier čes ir aptēmētas ier šaiēnoto atlantumu tventnes vimbolu. Saskanā ar Europas enektīvu Xr. Diektīva 2000,36(75 sin Likuns pair dietoti elekkri-sko un elektromsko iekūrus sāda markējums norāda, ka iei eldartu nedrīkst. meietoti kopā ir citver mājašīmierīkas sīte sumiem

LARS Andrzej Szymanski ar šo aplietina, ša AURATON 200 RT ra dioleštrtu tus atblist Direktīvai 2014/S3/ES. ES atblistības ce-klarācijas pilos ležsts ir picejams šādā interneta adrešē https://manuals.avrator.pl

Fill Tehnillted kirjeldured

| Tööremperatuuri vahemik:              | 0-45'C                                          |
|---------------------------------------|-------------------------------------------------|
| Temperatuuri mõõtmise vahemik:        | 0 - 35°C                                        |
| Temperatuuri reguleerimise vahemik:   | 5 - 30°C                                        |
| Hüitermiz                             | ±0,2°C / ±0,4°C / PWM                           |
| Temperatūras iestādījuma precizitāte: | 0,2°C                                           |
| Temperatuuri möötmise täpsus:         | D,2*C                                           |
| Uzytācīta nuklusīgama tempuratūra     | 20°C                                            |
| Papi <sup>1</sup> dfunkcija:          | FrostGuard                                      |
| Töötsükkel                            | iga päev                                        |
| Töörežiimi juhtimine:                 | LCD/LED                                         |
| Toiteallikas:                         | saatja 2 x LR6 (AA);<br>vastuvõlja 230V AC,50H: |
| Raadiosagedus:                        | 868 MHz                                         |
|                                       |                                                 |

# Seadmete kõrvaldamine

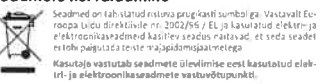

LARS Andrzej Szymański kinertab, et AURATON 200 RT raadioseadmete tölüp vastab direktiiv le 2014/S3/EL. ELI vastavusdeklarat sido hitervikteksi on kattesaadav jargmisel interneti padresvi: https://man.tais.auraton.pl

# III Technické špecifikácie

| Rozsah pracovnych teplőt:         | 0 - 45°C                                        |
|-----------------------------------|-------------------------------------------------|
| Rozsah merania teploty:           | 0-35 C                                          |
| Rozsah regulácie teploty:         | 5 – 30°C                                        |
| Hysterie 244                      | ±0,210 / ±0,410 / PWM                           |
| Presnosť nastavení a temperatury: | 0,2'C                                           |
| Presmost midralma teplotar        | 0,2°C                                           |
| Implicitne nastavená temperatura  | 20°C                                            |
| Dodatočná funkcia:                | Frank Giulit d                                  |
| Provádzkovy cyklus:               | Director                                        |
| Ovládanie pracovného režimu:      | LCD/LED                                         |
| Napaintin                         | vysielać 2 x LR6 (AA);<br>prijimac 230V AC,50Hz |
| Rádiofrekvencia:                  | 868 MHz                                         |
| Principal and mariah:             | 154.30 m                                        |

### Likvidácia zariadení

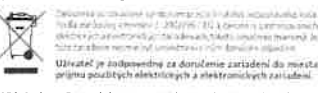

LARS Andrze: Szynański tymto synizalici, że typi radiowcho za-rladen s A. 200 RT je z sulado so smerricovi 2014/ Uplné tremi i i manuals aurstare Eulipik dispazisii na rejto inter precechtopi (imanuals aurstari pil

## FB Dates técnicos

| Rango de temperaturas de trabajo:     | 0 = 45°C                                         |
|---------------------------------------|--------------------------------------------------|
| Rango de medición de temperaturas:    | 0-35°C                                           |
| Rango de control de temperaturas:     | 5-30°C                                           |
| Histérreis:                           | ±0,2°C / ±0,4°C / PWM                            |
| Precisión de la temperatura ajustada: | 0,2°C                                            |
| Precision de medición de temperatura: | 0,2°C                                            |
| Temperatura consignada:               | 20°C                                             |
| Función adicional:                    | FrostGuard                                       |
| Ciclo de trabajo:                     | semanal                                          |
| Control del estado de trabajo:        | LCD/LED                                          |
| Toltastilikas                         | transmisor 2 x LR6 (AA)<br>receptor 230V AC,50Hz |
| Raadiosagedus:                        | 868 MHz                                          |
| Toopiirkond:                          | v. 30 m                                          |

# Eliminación del equipo

| R | Got and point a law over the acceleration and its analysis of a<br>desired of the constant wide. On all wide costs 10 Deservices Exercises<br>2002/10/25 y 1 a Law On messions whether the year extensions<br>gastration, estimations whereas are all enough the point for |
|---|----------------------------------------------------------------------------------------------------|
|   | sicus de hogar                                                                                                    |
|   | El usuario está obligado a entregarlo a un punto de recep-                                                                                                    |

ción de equipos eléctricos y electrónicos estados

LARS Acdrizej Srymański declara que el tipo de cispositivo de ra-dio AURATON 200 RT cumolo con la Directiva 2014/53/UE El lesto compieto de la declaración de conformidad de la UE está dispumble en la siguiente oirección de Internel Ingly/fractura AIRMIN pl

### All Tehničke specifikacije

| Radni opseg:                     | cai 30 m                                         |
|----------------------------------|--------------------------------------------------|
| Radio frekvencija:               | 868 MHz                                          |
| Napajanje:                       | transmiter 2 x LR6 (AA)<br>prijemnik 230V AC,50H |
| Kontrola režima rada:            | LCD/LED                                          |
| Operativni ciklus:               | Опечно                                           |
| Dodatne funkcije:                | FrostGuard                                       |
| Zadana postavljena temperatura:  | 20°C                                             |
| Taćnost merenja temperature:     | 0,2°C                                            |
| Tafnott podelavanja temperature: | 0,2°C                                            |
| Histereza:                       | ±0.2°C/±0,4°C/PWM                                |
| Raspon podešavanja temperature   | 5 - 30°C                                         |
| Opseg merenja temperature:       | 0-35°C                                           |
| Raspon radne temperature:        | 0-45°C                                           |

# Uklanjanje vređaja

Credaji su označeni kratelam za objalke. Prema evropskaj direkti ob 2007/64 / EU i Zakromo noskom (serojeke finično), je do tarovskoj spremi zakra označka u do zakrat over oznam za na milje i miestrti se jedno si drugim ot baseom prazvedenim u domačinstvu K. Korisnik je odgovoran za isporuku uređaja na prijemnom mestu za iskorištenu električnu i elektronsku opremu

LARS Andrzej Szimanski ovim Izjavijuje da je vrsta radiouredaja AU RATON 200 RT u skladu sa Direktikom 2014/53/EU. Kompleton Jeski EU celaracije o uzklađenosti dostupan je na sledećoj Internetodresi: https://inancais.auraton.pl

### El Específicações técnicas

| Lapeeniee goes reeniee                        |                                                     |
|-----------------------------------------------|-----------------------------------------------------|
| Faixa de temperatura de trabalho:             | U-45°€                                              |
| Faixa de medição de temperatura:              | 0-35°C                                              |
| Faixa de ajuste de temperatura                | 5-30°C                                              |
| Histerese:                                    | ±0,2°C / ±0,4°C / PWM                               |
| A precisão da configuração<br>de temperatura: | 0,2°C                                               |
| Precisão de medição de temperatura:           | 0,2°C                                               |
| Temperatura predefinida:                      | 20°C                                                |
| Função adicional:                             | FrostGuard                                          |
| Ciclo de operação:                            | diariamente                                         |
| Controle de modo de trabalho:                 | LCD/LED                                             |
| Fonte de alimentação:                         | transmissor 2 x LR6 (AA);<br>recebedor 230V AC,50Hz |
| Frequência de rádio:                          | 868 MHz                                             |
| Faixa de operação:                            | aprox- 30 m                                         |

# Descarte dos dispositivos

| Descun | e nos dishosillaos                                                                                                    |
|--------|----------------------------------------------------------------------------------------------------|
| X      | On impostry and an entrany care a performance in terms of an analytic<br>strange rays a finite the site of the sector of the sector strange<br>in the sector sector of the sector sector sector sector sector<br>index again serve equation of the sector sector sector before<br>the sector sector sector sector sector sector sector<br>sector sector sector sector sector sector sector<br>sector sector sector sector sector sector sector<br>sector sector sector sector sector sector sector<br>sector sector sector sector sector sector sector sector<br>sector sector sector sector sector sector sector sector<br>sector sector sector sector sector sector sector sector<br>sector sector sector sector sector sector sector<br>sector sector sector sector sector sector sector<br>sector sector sector sector sector sector sector<br>sector sector sector sector sector sector sector<br>sector sector sector sector sector sector sector<br>sector sector sector sector sector sector sector<br>sector sector sector sector sector sector sector<br>sector sector sector sector sector sector sector<br>sector sector sector sector sector sector sector<br>sector sector sector sector sector sector sector sector sector sector<br>sector sector sector sector sector sector sector sector sector sector sector<br>sector sector sector sector sector sector sector sector sector sector sector<br>sector sector sector sector sector sector sector sector sector sector<br>sector sector sector sector sector sector sector sector sector sector<br>sector sector sector sector sector sector sector sector sector sector sector<br>sector sector sect |
|        | O usuário é responsável por entregar os dispositivos a um panto<br>de recenção de enviroamentos elétricos e eletrônécos usados                                                                                                    |

LARS Andrzej Szymański declara que a tipo de equipamento de rádio AURATON 200 RT está em conformidade com a Diretiva 2014/33/UE O tvato completo de Declaraçãa de Californi dade da UE esta disponível no seguinte endereço da Internet beme vieto mole turatemel.

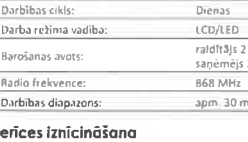

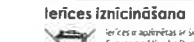

- Lietotāļs ir atbildīgs par ierīču piegādi uztveršanas vietā. Iurā tiek izmantotas elektriskās un elektroniskās iekārtas.

| Töötemperatuuri vahemik:              | 0-45'C                                          |
|---------------------------------------|-------------------------------------------------|
| Temperatuuri mõõtmise vahemik:        | 0 - 35°C                                        |
| Temperatuuri reguleerimise vahemik:   | 5 – 30°C                                        |
| Hülterems                             | ±0,2°C / ±0,4°C / PWM                           |
| Temperatúras iestādījuma precizitāte: | 0,2°C                                           |
| Temperatuuri möötmise täpsus:         | 0,2*C                                           |
| Uzytākļīta noklasīgama tempurātūra    | 20°C                                            |
| Papildfunkcija:                       | FrostGuard                                      |
| Töötsükkel                            | iga päev                                        |
| Töörežiimi juhtimine:                 | LCD/LED                                         |
| Toiteallikas:                         | saatja 2 x LR6 (AA);<br>vastuvõlja 230V AC,50H: |
| Raadiosagedus:                        | 868 MHz                                         |
| Tööpiirkundi                          | u, 30 m                                         |